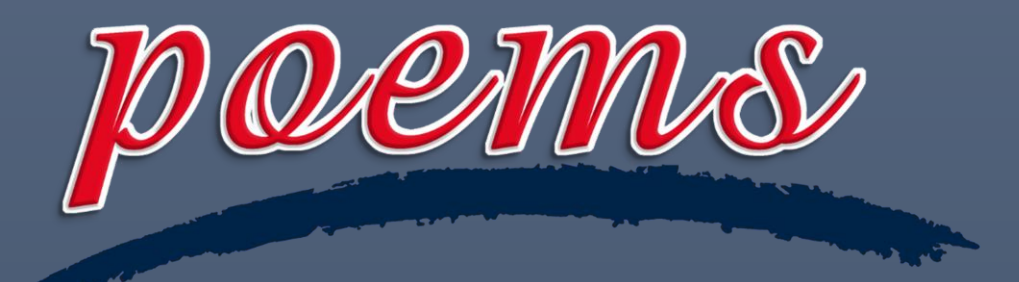

## **Phillip's Online Electronic Mart System**

# POEMS 3.0 User Guide

2023-09-01

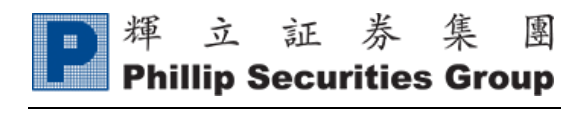

# Content

| 1. | R          | egistration         | 2 |
|----|------------|---------------------|---|
| 2. | L          | ogin                | 1 |
| 3. | Fı         | unctions            | 5 |
| A  | Α.         | Trade               | 5 |
| I  | 3.         | Watchlist           | 1 |
| (  | 2.         | Markets             | 5 |
| Ι  | ).         | Community           | 7 |
| F  | Ξ.         | Me                  | 3 |
|    | ii.        | Notification Centre | 3 |
|    | iii        | . Portfolio19       | ) |
|    | iv         | Deposit             | ) |
|    | v.         | Withdraw            | 2 |
|    | vi         | . Fund Transfer     | 1 |
|    | vi         | ii. eDDA            | 7 |
|    | ix         | . eCoupon           | 1 |
|    | x.         | Redeem              | 2 |
|    | xi         | . Business          | 5 |
| 4. | Se         | etting              | 7 |
| A  | <b>A</b> . | Language            | 7 |
| I  | 3.         | Link Account        | 3 |
| (  |            | Change Password     | 9 |

#### 輝 立 証 券 集 **Phillip Securities Group**

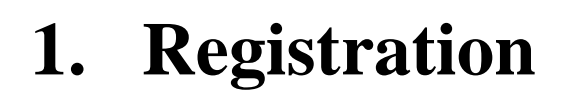

專

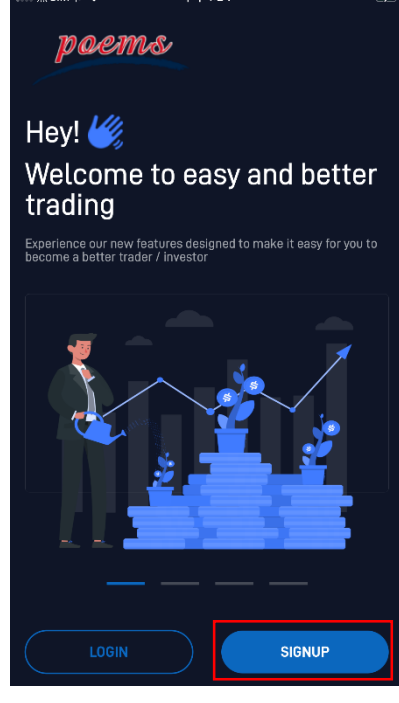

1) Click "SIGNUP".

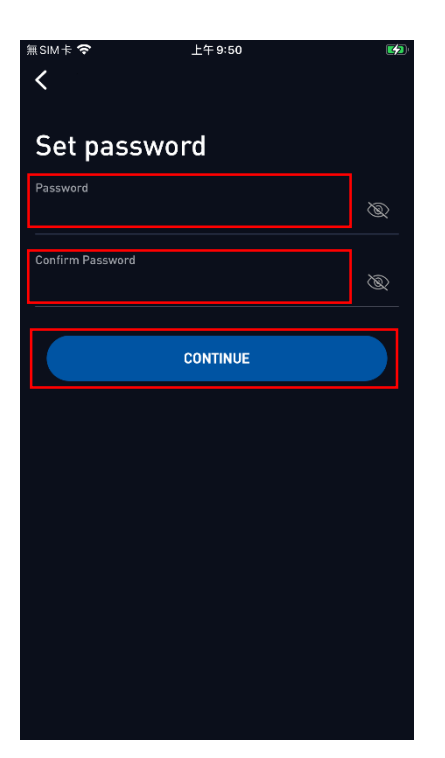

4) Set your password and click "CONTINUE" to register.

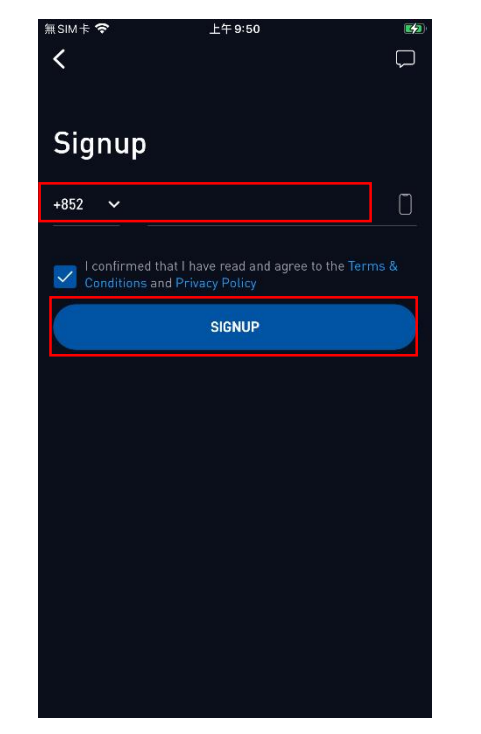

2) Enter your mobile number and click "SIGNUP".

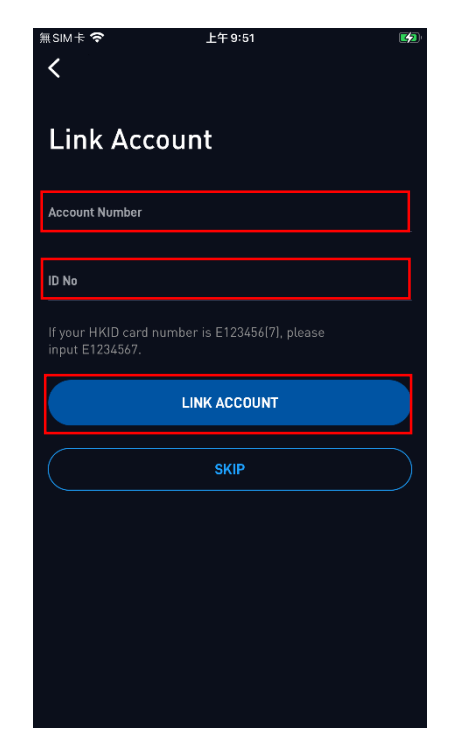

5) Enter your Phillip Account number and ID number to "LINK ACCOUNT".

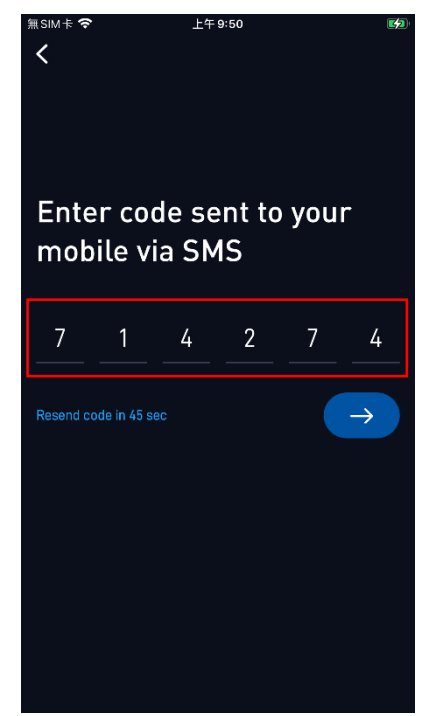

3) Enter the SMS verification code.

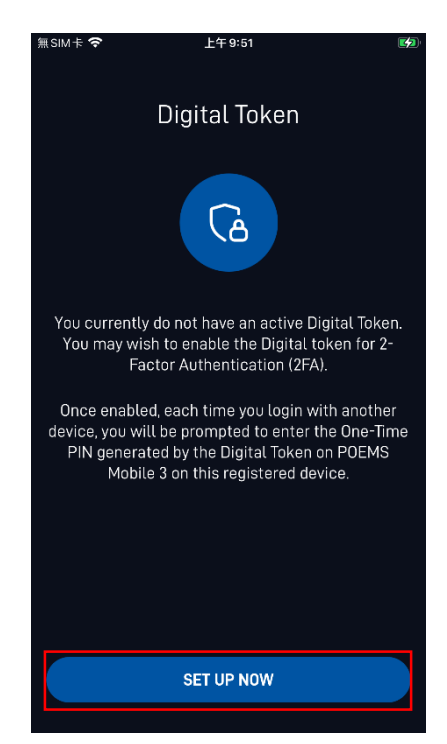

6) Click "SET UP NOW" to set up Digital Token.

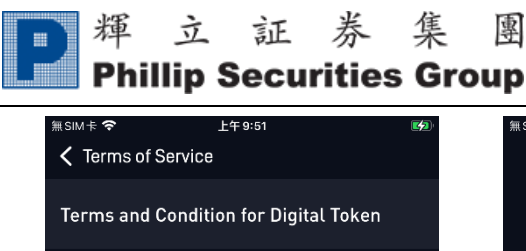

PLEASE READ AND UNDERSTAND THESE TERMS AND CONDITIONS BEFORE YOU REGISTER FOR MOBILE SECURITY KEY AUTHENTICATION FOR INVESTMENT SERVICES. IF YOU DO NOT ACCEPT THESE TERMS AND CONDITIONS, PLEASE DO NOT REGISTER FOR MOBILE SECURITY KEY AUTHENTICATION.

Definitions and Interpretation
 In these Terms and Conditions, the following words shall have the following meanings:
 "You" means the user of POEMS application;
 "App" means the POEMS application (as updated from time to time) which can be downloaded to any mobile device which runs an operating system supported by us;

"Mobile Security Key" means a feature within the App which is a software based Security Device used to generate a onetime Security Code, as Phillip may provide from time to time pursuant to these Terms and Conditions;

REJECT AGREE

 Read Terms and Condition for Digital Token and click "AGREE".

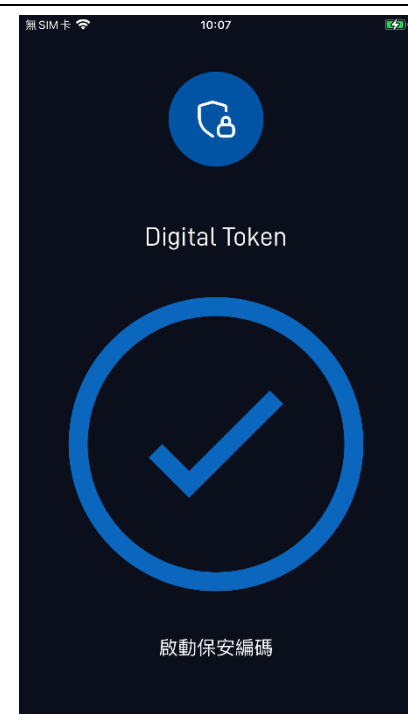

8) Digital Token has been activated successfully when "✓" appears.

|                                                                      | Ver. 2023   |
|----------------------------------------------------------------------|-------------|
| 無SM卡 <b>令</b> 10:07<br><b>く</b>                                      | <b>(4</b> ) |
| Setup                                                                |             |
| Hello, let us know your preference. What markets are you interested? |             |
|                                                                      |             |
|                                                                      |             |
|                                                                      |             |
|                                                                      |             |
|                                                                      |             |
|                                                                      |             |
| SKIP                                                                 |             |
| NEXT                                                                 |             |
|                                                                      |             |

 Select the markets you are interested and click "NEXT". The registration is completed.

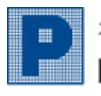

| 無SIM卡 🗢       | 10:30                       |             |
|---------------|-----------------------------|-------------|
| <             |                             |             |
|               |                             |             |
|               |                             |             |
| Login         |                             |             |
|               |                             |             |
| +852 🗸        |                             |             |
| Password      |                             |             |
|               |                             | Ø           |
|               |                             |             |
| Conditions on | at I have read and agree to | the Terms & |
|               | u Frivacy Folicy            |             |
|               |                             |             |
|               | LOGIN                       |             |
|               | LOGIN                       |             |
|               | LOGIN<br>Forgot Password?   |             |
|               | LOGIN<br>Forgot Password?   |             |
|               | LOGIN<br>Forgot Password?   |             |
|               | LOGIN<br>Forgot Password?   |             |
|               | LOGIN<br>Forgot Password?   |             |
|               | LOGIN<br>Forgot Password?   |             |
|               | LOGIN<br>Forgot Password?   |             |

1) Enter the Mobile No., Password, and click LOGIN. 2. Login

| <        |                                                                             | $\square$ |
|----------|-----------------------------------------------------------------------------|-----------|
|          |                                                                             |           |
| Logi     | n                                                                           |           |
| +852     | ~                                                                           |           |
| Password |                                                                             | Ŕ         |
| Con      | nfirmed that I have read and agree to the Ter<br>ditions and Privacy Policy | ms &      |
|          |                                                                             |           |
|          | LOGIN                                                                       |           |
|          | LOGIN<br>Forgot Password?                                                   |           |
|          | LOGIN<br>Forgot Password?                                                   |           |
|          | LOGIN<br>Forgot Password?                                                   |           |
|          | LOCIN<br>Forgot Password?<br>Digital Token                                  |           |
|          | LOGIN<br>Forgot Password?                                                   |           |

2) Digital Token will be **verified** 3) The **main page** shows up automatically when logging in with the same device.

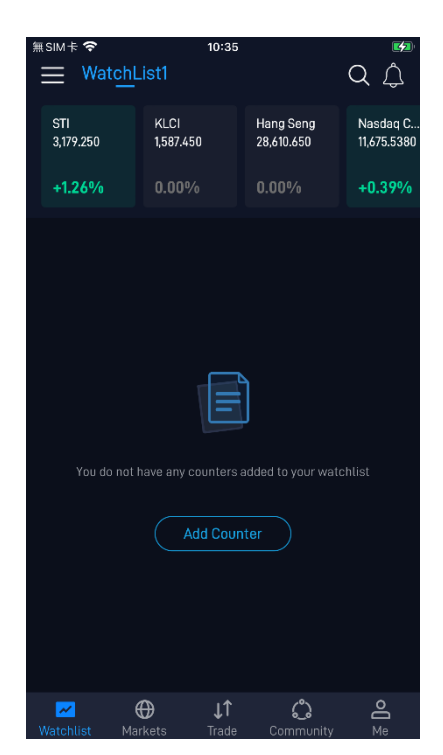

when login successfully.

#### \* To reset your password, please click "Forgot Password".

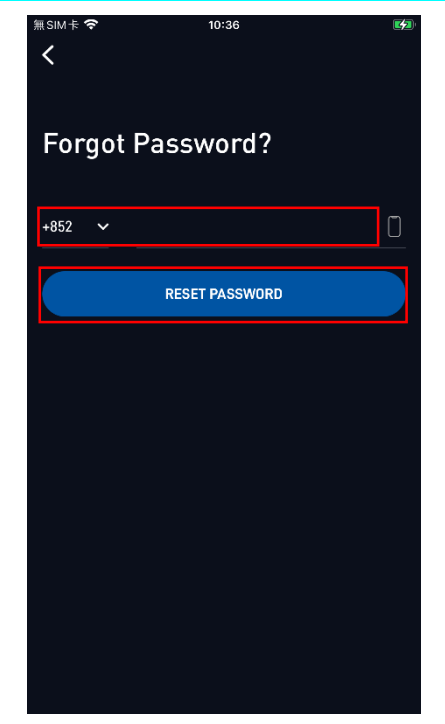

1) Enter the Mobile No. and click RESET PASSWORD.

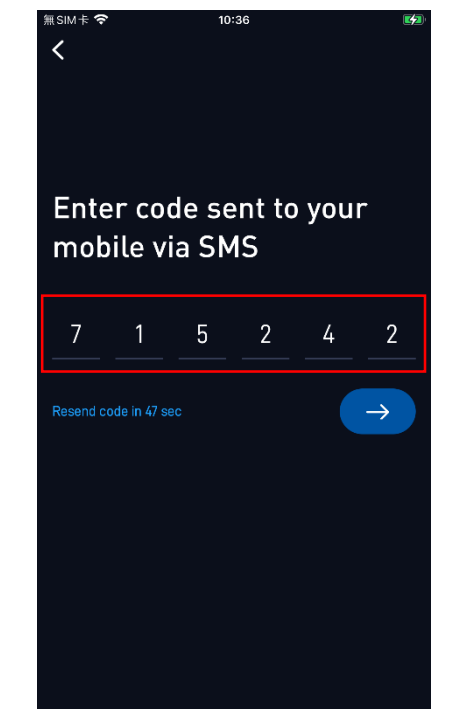

2) Enter the SMS Verification Code.

| 無SIM卡 夺    | 10:36                                 |  |
|------------|---------------------------------------|--|
| <          |                                       |  |
|            |                                       |  |
| Verif      | fy Identity                           |  |
|            |                                       |  |
| Account N  | umber                                 |  |
| ID No      |                                       |  |
|            |                                       |  |
| lf your Hk | (ID card number is E123456(7), please |  |
| input E12  |                                       |  |
|            | CONTINUE                              |  |
|            |                                       |  |
|            |                                       |  |
|            |                                       |  |
|            |                                       |  |
|            |                                       |  |
|            |                                       |  |
|            |                                       |  |
|            |                                       |  |
|            |                                       |  |
|            |                                       |  |

3) Enter the Account Number, **ID No and click CONTINUE**  輝 立 証 券 集 團 Phillip Securities Group

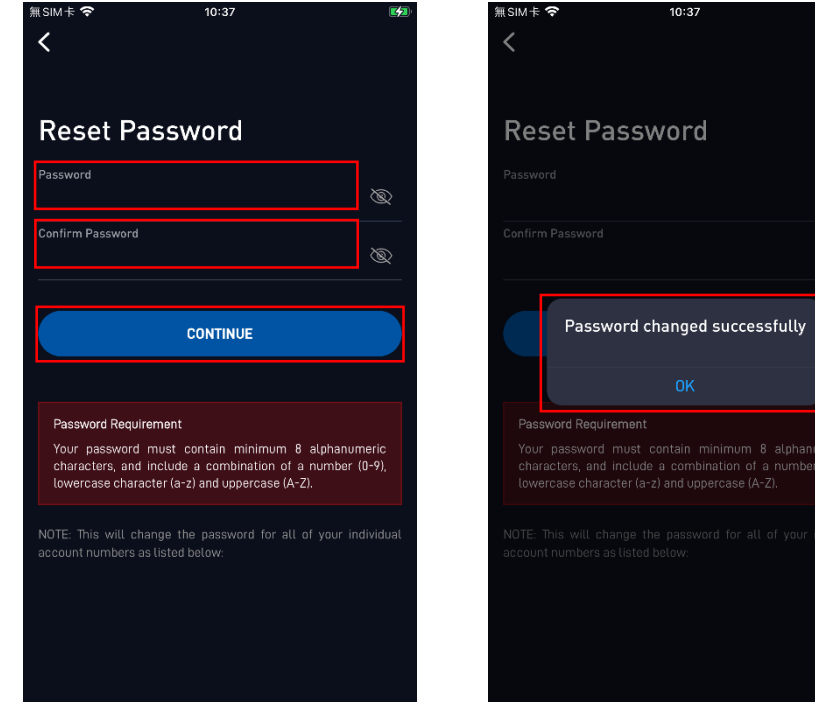

4) Enter the new Password,
 Confirm Password and click
 "CONTINUE".

the bound device.

 Password changed successful. You could use new password to login again.

\* When logging in POEMS with another device, Digital Token need to be input manually or you may reset it on this device.

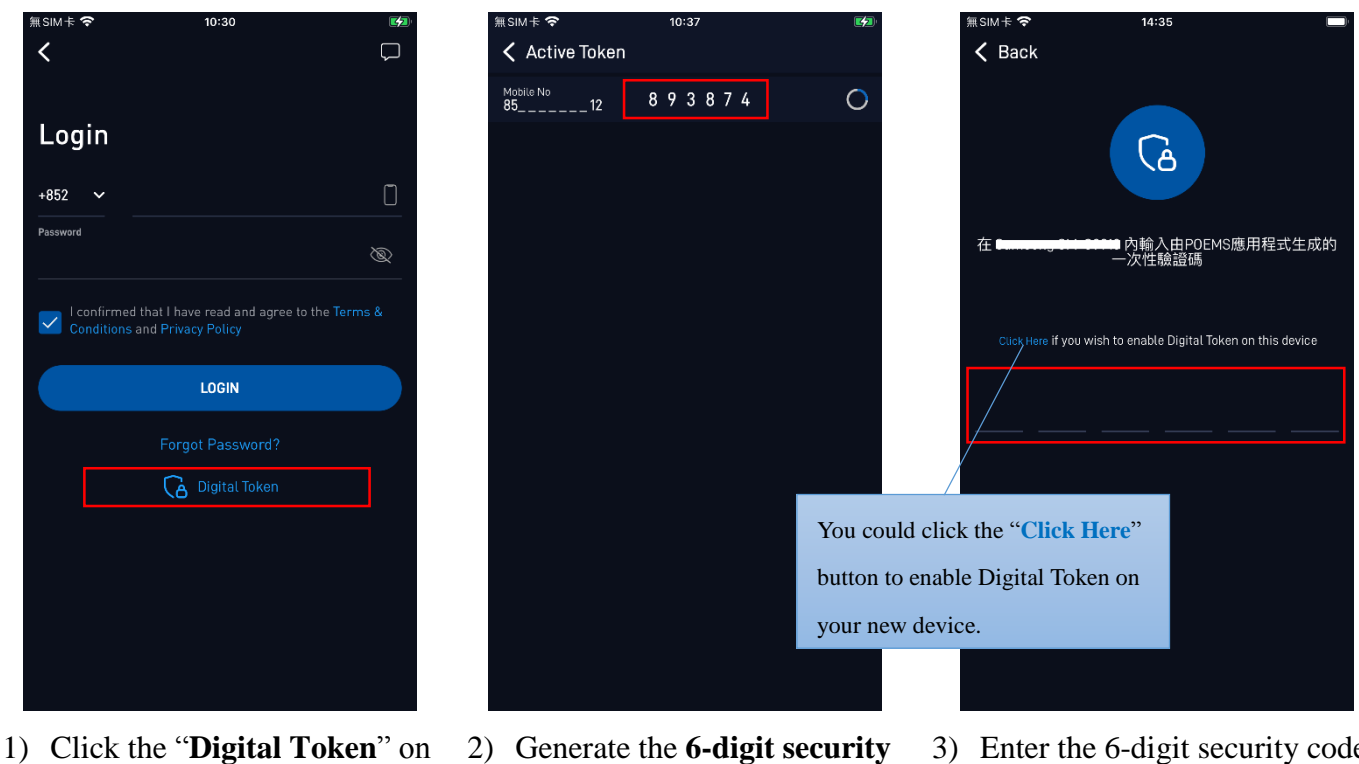

- 2) Generate the **6-digit security** code.
- Enter the 6-digit security code on the choosing device to access your account.

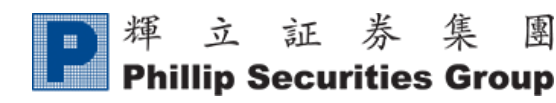

## **3.** Functions

## A. Trade

i. <u>Place Order</u>

| 無SIM卡 <b>令</b> 09:26                                                          | 97% 💋                     | 1) Click "TRADE".                               |
|-------------------------------------------------------------------------------|---------------------------|-------------------------------------------------|
| Stocks Phillipmart                                                            | ٢                         |                                                 |
| Cash:                                                                         | View Details >            |                                                 |
| Total Portfolio Value<br>86,156.05<br>Total Cash Balance<br>79,756.05         | *HKD Based                |                                                 |
| 1 TRADE                                                                       |                           |                                                 |
| Positions Orders                                                              | Cash                      |                                                 |
| Live Intraday<br>Total Market Value<br>6,400.00 HKD                           |                           |                                                 |
| HK 6,400.000 HKD                                                              | ^                         |                                                 |
| Name \$ Quantity<br>Market Value \$                                           | Last Price \$             |                                                 |
| HK & China Gas         1,000           EQ         HKEx: 0003         6,400.00 | 6.400                     |                                                 |
| <b>⊡ ⊕</b> ↓↑<br>Watchlist Markets Trade Com                                  | රී <u>දි</u><br>munity Me |                                                 |
| 無SIM卡 <b>令 18:06</b>                                                          | <b>1</b>                  | 2) Enter the Stock Code or Stock Name to search |
| < 5 2                                                                         |                           | stocks.                                         |
| HSBC Holdings Plc 3                                                           | $\heartsuit$              | <ol> <li>Select the required stock.</li> </ol>  |
| SHENZHEN FOUNTAIN CORPORATION (S<br>EQ CN: 000005                             | т) 💟                      | (E.g. HSBC Holdings Plc HK:0005)                |
| Hong Kong Ferry Holdings                                                      | $\heartsuit$              |                                                 |
| Harbour Centre Development                                                    | $\heartsuit$              |                                                 |
| Fairwood Holdings                                                             | $\heartsuit$              |                                                 |
| Guoco Group<br>EQ HK: 0053                                                    | $\heartsuit$              |                                                 |
| Neway Group Holdings                                                          | $\heartsuit$              |                                                 |
| Chen Hsong Holdings                                                           | $\heartsuit$              |                                                 |
| Sunway International - Parallel                                               | $\heartsuit$              |                                                 |
| Skyfame Realty © HK: 0059                                                     | $\heartsuit$              |                                                 |
| Frontier Services Group                                                       | $\heartsuit$              |                                                 |

| <b>P</b> 輝 立 証 券 集 團<br>Phillip Securities Group                                                                                                    | Ver 2022                                                                                                    |
|----------------------------------------------------------------------------------------------------|----------------------------------------------------------------------------------------------------|
| Image: Simple Control of the second of the second of t | <ul> <li>4) Market data. (Prices will be delayed by at least 15 minutes for non-Realtime Teletext user)</li> <li>5) Technical Analysis. You could select Basic Version or Advanced Version.</li> <li>6) Click "TRADE" to enter to trading page.</li> </ul>                                                                                         |
| <ul> <li>HSBC Holdings Plc</li> <li>HK: 0005.HK</li> <li>Bid</li> <li>Ask</li> <li>S8.250</li> <li>0.33%</li> <li>S8.200</li> <li>58.250</li> <li>Vol(K)</li> <li>13.428.3</li> <li>BVOI(K)</li> <li>333.6</li> <li>SVOI(K)</li> <li>108.0</li> </ul> Prices delayed by 15-30 mins           7         Limit         Auction         Limit Auction           BUY         8         SELL           Limit Price (HKD)         9         58           Quentity (Lot Size: 400)         10         400           Payment Type         Cosh           Settlement Currency         HKD           Validity         Day                                                                                                    | <ol> <li>Select Order Type, "<u>Limit Order</u>", "<u>Auction</u><br/><u>Order</u>" or "<u>Limit Auction Order</u>".</li> <li>Select "BUY" or "SELL".</li> <li>Enter Order Price.</li> <li>Enter Order Quantity.</li> <li>Enter Password.</li> <li>Click "SUBMIT".</li> </ol>                                                                      |
| Advisory Order Password Confirmation Password Confirmation Cash Batance Cash Batance 15,098.03 HKD Available Balance 15,098.03 HKD GROSS VALUE 23,200.00 HKD 12 SUBMIT                                                                                                    | Note: You will be NOT able to place the order on<br>your own if selected [Advisory Order]. The<br>reminder will pop up: Advisory order has to be<br>placed through your account executive/ dealer.<br>Please contact your account executive/ dealer for<br>processing the order or our Customer Services<br>Department at 22776555 for assistance. |

| <b>P</b> 輝 立 証 券 集 團<br>Phillip Securities Group                                                                                                    | Ver 2022                                                                                                    |
|----------------------------------------------------------------------------------------------------|----------------------------------------------------------------------------------------------------|
| Image: Second rest of the second rest of the second rest of | Ver. 2023 13) Click "CONFIRM" to submit the order after confirmation.                                                                                                    |
| Image: Stocks Phillipmart   Stocks Phillipmart   Cash: View Details   Total Portfolio Value *IKD Based   Total Cash Balance   Total Cash Balance   Positions Orders   Cash   Total Cash Balance   Positions   Orders   Cash   Total Cash   Based   Positions   Orders   Cash   Mare *   Action *   Status *   Filled QfV *   Total Qiv   HSBC Holdings Plc   Pice *   Status *   Filled Div *   Total Qiv   HK:0005   14   Buy   Received   Community   Markets   Trade   Community                                                                                                    | <ul> <li>14) Order status can be checked in order list after submitted successfully.</li> <li><u>Received</u> - The order has been accepted.</li> <li><u>Pending</u> - Order is pending for approval.</li> <li><u>Done</u> - Order is fully done.</li> <li><u>Partially Done</u> - Order is filled partially, the rest is still in queue.</li> <li><u>Withdrawn</u> - Order is successfully withdrawn.</li> <li><u>Pending Withdrawn</u> - The order is pending to cancel.</li> <li><u>Partially Withdrawn</u> - Order is part filled, the rest is successfully withdrawn.</li> <li><u>Amend</u> - Order is successfully amended.</li> <li><u>Rejected</u> - Order has been rejected. Please contact your account executive for further enquiries.</li> </ul> |

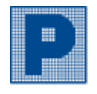

### ii. Withdraw Order

| Stocks       Phillipmart         Cash:       View Details         Total Portfolio Value       View Details         86,156.05       View Details         Total Cash Balance       79,756.05         TRADE       Cash |   |
|----------------------------------------------------------------------------------------------------|---|
| Cash: View Details ><br>Total Portfolio Value<br>866,156.05<br>Total Cash Balance<br>79,756.05<br>TRADE<br>Positions Orders Cash                                                                                    |   |
| Total Portfolio Value       "HKD Bused         86,156.05       "HKD Bused         Total Cash Balance       79,756.05         TRADE       Positions         Orders       Cash                                        |   |
| Total Cash Balance<br>79,756.05<br>TRADE<br>Positions Orders Cash                                                                                                    |   |
| 79,756.05<br>TRADE<br>Positions Orders Cash                                                                                                    |   |
| TRADE       Positions     Orders       Cash                                                                                                    |   |
| Positions Orders Cash                                                                                                    |   |
|                                                                                                    |   |
| Today's Orders 🗸 🗸                                                                                                    |   |
| Name   Action  Status  Filted Qty  Price Type Total Qty                                                                                                    |   |
| HSBC Holdings Plc Buy Received 0                                                                                                    |   |
| EQ HK-0005 1 58.000 Limit 400                                                                                                    |   |
|                                                                                                    |   |
|                                                                                                    |   |
|                                                                                                    |   |
|                                                                                                    |   |
| ₩atchlist Markets Trade Community Me                                                                                                    |   |
| 2) View order detail and click "WITHDRAW"                                                                                                    | 0 |
| continue.                                                                                                    |   |
| HSBC Holdings Plc Order Received 3) Click "WITHDR & W ORDER" for                                                                                                    |   |
| 5) CICK WITHDRAW ORDER 101                                                                                                    |   |
| Order No. Order Type Action                                                                                                    |   |
| 020030302653380 Limit BUY<br>43                                                                                                    |   |
| Price (HKD) Quantity Validity<br>58.000 400 Day                                                                                                    |   |
| Payment Type Currency<br>Cash HKD                                                                                                    |   |
|                                                                                                    |   |
| Urder History Log                                                                                                    |   |
| Status Price Quantity Received                                                                                                    |   |
| 2073-03-02 18:08:58:970 58:000 400                                                                                                    |   |
|                                                                                                    |   |
| 2 WITHDRAW                                                                                                    |   |
| Withdraw Order X                                                                                                    |   |
| HSBC Holdings Plc BUY                                                                                                    |   |
|                                                                                                    |   |
| Order No Price (HKD) Quantity<br>0200303026533804 58.000 400<br>3                                                                                                    |   |
|                                                                                                    |   |
| 3                                                                                                    |   |
| WITHDRAW ORDER                                                                                                    |   |

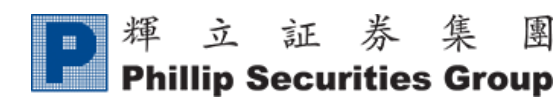

### iii. Order Status

| 無SIM卡 <b>夺</b>        | 18:13              | (                                       |          | The [Orders] is available to view order records of |
|-----------------------|--------------------|-----------------------------------------|----------|----------------------------------------------------|
| Stocks Phillip        | pmart              | 0                                       |          | latest 5 working days.                             |
| Cash: •••••           |                    | View Details 🗲                          |          |                                                    |
| Total Portfolio Value |                    |                                         |          |                                                    |
| Total Cash Balance    |                    |                                         |          |                                                    |
|                       | TRADE              |                                         |          |                                                    |
| Positions             | Orders             | Cash                                    |          |                                                    |
|                       | Today's Orders     |                                         | ~        |                                                    |
|                       | Today's Orders     |                                         |          |                                                    |
|                       | 03 Feb 2023        |                                         |          |                                                    |
|                       | 021602023          |                                         |          |                                                    |
|                       |                    |                                         |          |                                                    |
|                       |                    |                                         |          |                                                    |
|                       |                    |                                         |          |                                                    |
|                       |                    |                                         |          |                                                    |
|                       |                    |                                         |          |                                                    |
| Watchlist Markets     | <b>↓î</b><br>Trade | Community Me                            |          |                                                    |
| 無SIM卡 <b>奈</b>        | 18:09              | l                                       | •        | View orders status                                 |
| Stocks Phillip        | pmart              | Ø                                       |          | view orders status.                                |
| Cash: ••••••          |                    | View Details >                          |          |                                                    |
| Total Portfolio Value |                    |                                         |          |                                                    |
| Total Cash Balance    |                    |                                         |          |                                                    |
|                       | TRADE              |                                         |          |                                                    |
|                       |                    |                                         |          |                                                    |
| Positions             | Orders             | Cash                                    |          |                                                    |
|                       | Today's Orders     |                                         | ~        |                                                    |
|                       | Action<br>Price ‡  | Status + Filled Qty<br>Type + Total Qty | •        |                                                    |
| HSBC Holdings Plc     | Buy<br>58.000      | Received<br>Limit 4                     | <b>0</b> |                                                    |
| Tencent Holdings      | Buy<br>349.600     | Pending<br>Withdrawn<br>Limit 1         | <b>0</b> |                                                    |
|                       |                    |                                         |          |                                                    |
| Watchlist Markets     | <b>↓↑</b><br>Trade | <b>ු</b> උ<br>Community Me              |          |                                                    |

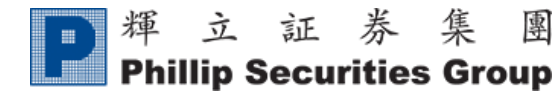

### **B.** Watchlist

#### **Adding Stock to Watchlist** i.

專

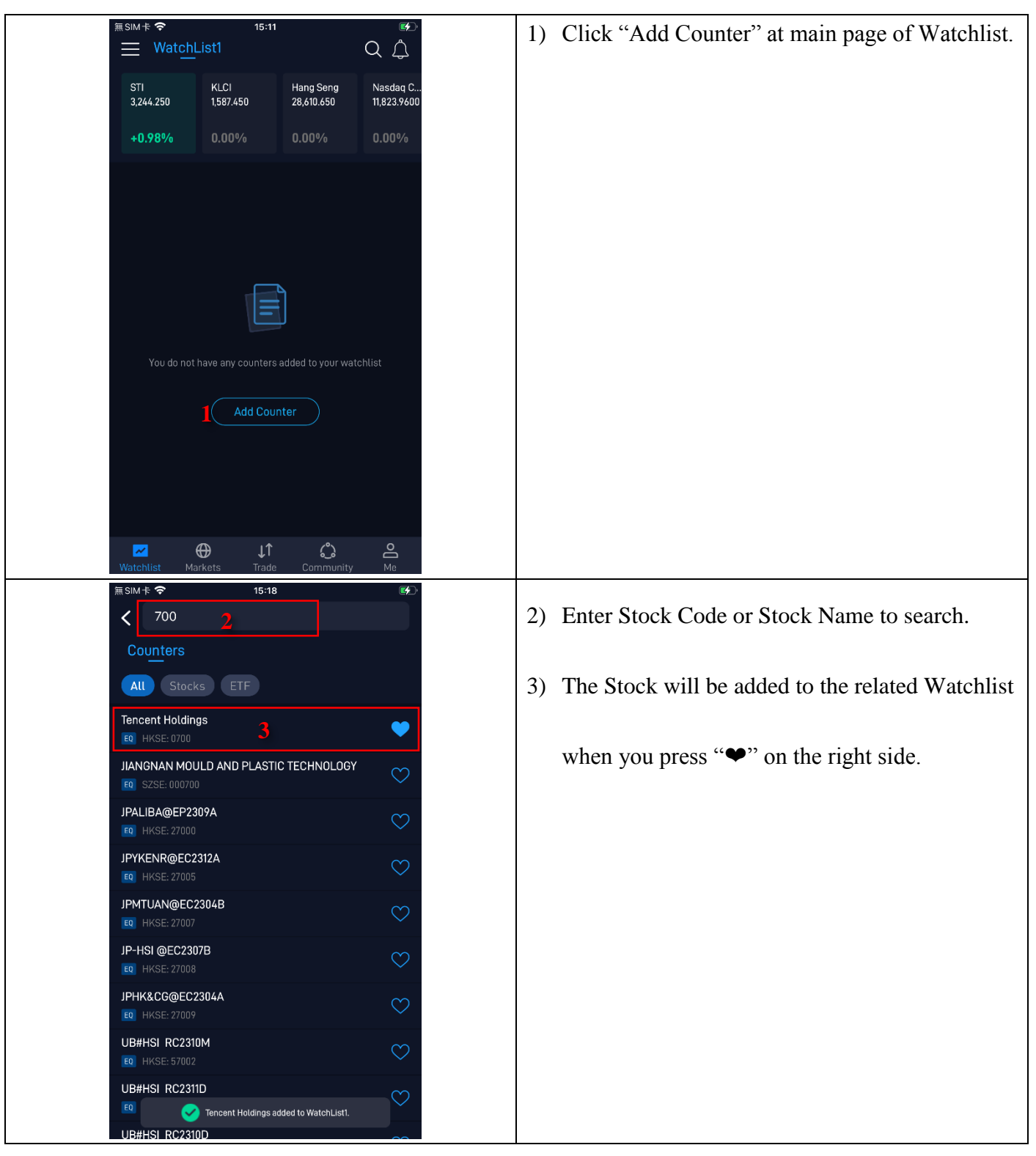

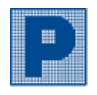

|   | 無SIM卡 穼                              | 10:10                               |                                    | <b>1</b> 100% 💋                    | [Create Group]                                        |
|---|--------------------------------------|-------------------------------------|------------------------------------|------------------------------------|-------------------------------------------------------|
| 1 | ≡ WatchL                             | ist1                                |                                    | QÂ                                 |                                                       |
|   | Hang Seng                            | Nasdaq C                            | ChiNext                            | SZSE 100                           | 1) Click " $\blacksquare$ " at the upper-left corner. |
|   | <b>17,666.440</b><br>-284.410 -1.58% | <b>13,290.776</b><br>-26.155 -0.20% | <b>2,107.955</b><br>-10.970 -0.52% | <b>4,739.901</b><br>-15.293 -0.329 |                                                       |
|   | Name ‡ 🚫 💉                           | 0_                                  |                                    | Change% \$                         |                                                       |
|   | HSBC Holdings Plo                    |                                     | 58.050                             | -1.02%                             |                                                       |
|   | Hong Kong Ferry H<br>EQ HKEx: 0050 🔇 | loldings                            | 4.820                              | -2.23%                             |                                                       |
|   | Tencent Holdings                     |                                     | 321.800                            | -0.98%                             |                                                       |
|   |                                      | Add Count                           |                                    |                                    |                                                       |
|   |                                      |                                     |                                    |                                    |                                                       |
|   |                                      |                                     |                                    |                                    |                                                       |
|   |                                      |                                     |                                    |                                    |                                                       |
|   |                                      |                                     |                                    | 汇丰钼                                |                                                       |
|   | <u>~</u> 6                           | ⊕ ↓↑                                | ்                                  | ،L+t                               |                                                       |
|   | Watchlist Mar                        | kets Trade                          | Community                          | Me<br>100% 🚱                       |                                                       |
|   | Groups                               | 10.10                               | Ô                                  | QÂ                                 | 2) Click "Create Group".                              |
|   | — WatchList1 (3)                     |                                     | O_                                 | SZSE 100                           |                                                       |
|   |                                      |                                     |                                    | 4,740.00                           |                                                       |
|   |                                      |                                     |                                    |                                    |                                                       |
|   |                                      |                                     |                                    | -1.02%                             |                                                       |
|   |                                      |                                     |                                    |                                    |                                                       |
|   |                                      |                                     |                                    | -2.23%                             |                                                       |
|   |                                      |                                     |                                    | -1.05%                             |                                                       |
|   |                                      |                                     |                                    |                                    |                                                       |
|   |                                      |                                     |                                    |                                    |                                                       |
|   |                                      |                                     |                                    |                                    |                                                       |
|   |                                      |                                     |                                    |                                    |                                                       |
|   |                                      |                                     |                                    |                                    |                                                       |
|   | <b>)</b> ( c                         | create Group                        |                                    | F港证券交易所                            |                                                       |
|   | 4                                    |                                     | ity                                | Me                                 |                                                       |

| ■ 揮 立 証 券 集 團                                                                                                    |                                                                                                  |
|----------------------------------------------------------------------------------------------------|--------------------------------------------------------------------------------------------------|
| Phillip Securities Group                                                                                                    | Ver. 2023                                                                                        |
| 無SM卡 <b>令 10:11</b> 100% ⊯<br>Groups ② 〇 △                                                                                                    | <ol> <li>Define the group name and click "Confirm" to<br/>create new Watchlist group.</li> </ol> |
| WatchList1 (3)                                                                                                    |                                                                                                  |
| Create Group                                                                                                    |                                                                                                  |
| WatchList2 3                                                                                                    |                                                                                                  |
| Cancel Confirm                                                                                                    |                                                                                                  |
|                                                                                                    |                                                                                                  |
|                                                                                                    |                                                                                                  |
| Create Group                                                                                                    |                                                                                                  |
| minite State Sta | 4) Tap the name of the watchlist and switch to the required list.                                |
| Hang Seng Nasdaq C ChiNext SZSE 100                                                                                                    | 1                                                                                                |
| -229.090-1.28% -26.155-0.20% -10.402-0.49% -14.055-0.30<br>Name # S N 2 Price # Change% #                                                                                                    |                                                                                                  |
| HSBC Holdings Plc 58.050 -1.02%                                                                                                    |                                                                                                  |
| Hong Kong Ferry Holdings 4.820 -2.23%                                                                                                    |                                                                                                  |
| Tencent Holdings         321.600         -1.05%           EQ         HKEx: 0700         •                                                                                                    |                                                                                                  |
| Add Counter                                                                                                    |                                                                                                  |
|                                                                                                    |                                                                                                  |
|                                                                                                    |                                                                                                  |
| Kong Stock Exchanges 汇丰银行在伦敦和香港证券交易所回购 4                                                                                                    |                                                                                                  |
| Watchlist Markets Trade Community Me                                                                                                    |                                                                                                  |

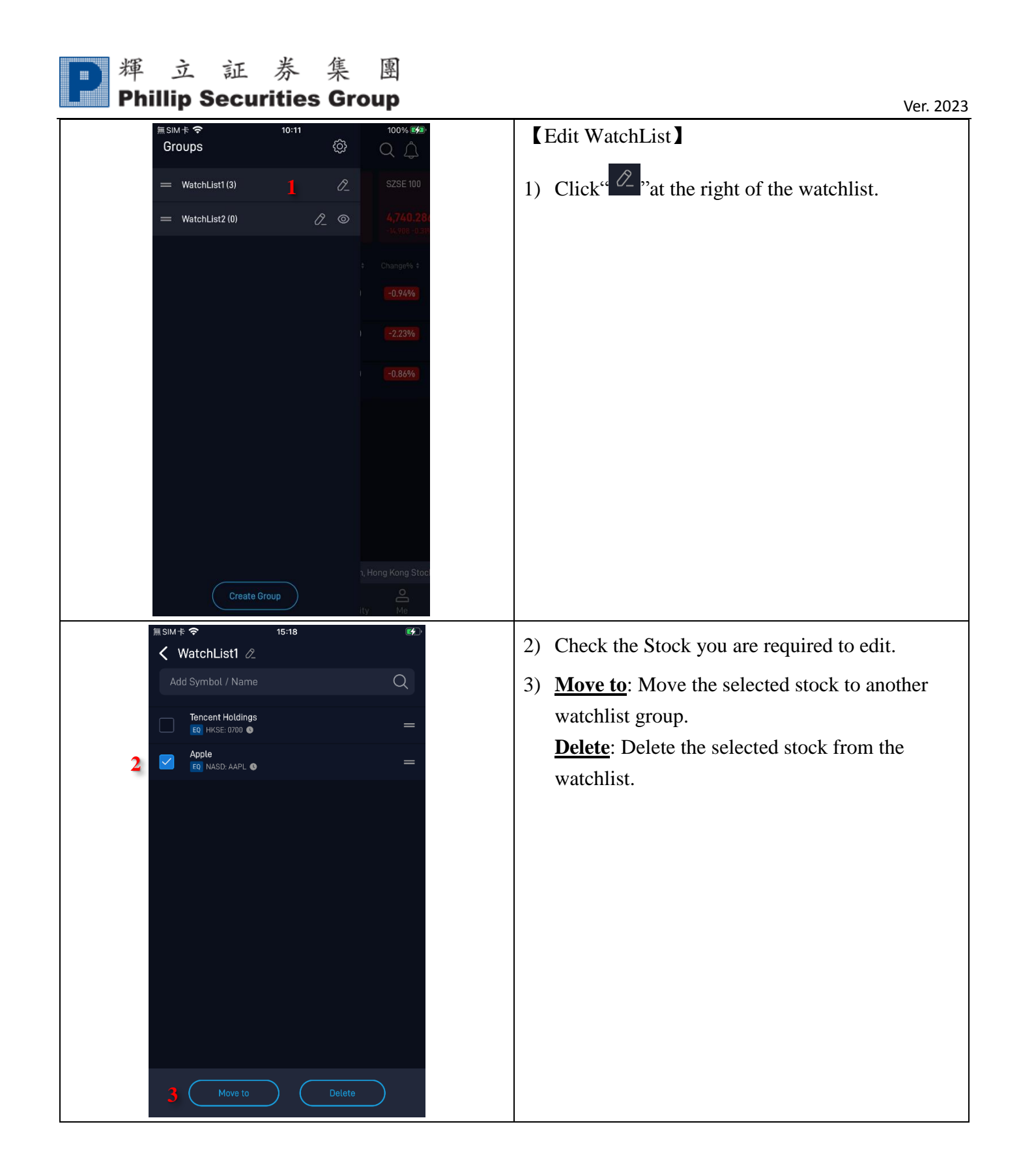

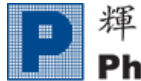

## C. Markets

#### **Stocks** i.

| ≡sim≉ <b>≎</b>                       | 10:38 100%                                                               | Stay informed the latest market information, |
|--------------------------------------|--------------------------------------------------------------------------|----------------------------------------------|
|                                      |                                                                          | including the Top Volume, Top Gainers, Top   |
|                                      |                                                                          | Losers of HK or US market.                   |
| Hang Seng<br>Index                   | Hang Seng Hang Seng<br>China - Aff China<br>Corp Index Enterprises In    |                                              |
| <b>17,815.490</b><br>-135.360 -0.75% | <b>3,506.400</b><br>-34.670 -0.98%<br><b>6,111.380</b><br>-35.610 -0.58% |                                              |
| View All 🗲                           |                                                                          |                                              |
| Top Volume                           |                                                                          | > ·                                          |
| Name                                 |                                                                          |                                              |
| JP#HSI RC2310J                       | 0.054 8,397,210.0                                                        |                                              |
| SG#HSI RC2410C<br>EQ HKEx: 52153 ()  | 0.053 8,101,750.0                                                        | $\heartsuit$                                 |
| UB#HSI RC2312S                       | 0.051 7,516,290.0                                                        | $\diamond$                                   |
| UB-HSI @EC2312C                      | 0.052 6,552,670.0                                                        | $\heartsuit$                                 |
| UB-HSI @EC2312D<br>EQ HKEx: 18000 @  | 0.065 5,396,220.0                                                        | $\heartsuit$                                 |
| Ton Cainere                          | <b>ൂ↑ ്ര                                   </b>                          |                                              |

#### ii. **IPO**

| E SIM + ♀<br>Stocks P<br>HK<br>Grder History<br>Subscribing(0) | 10:38<br>News Calenda<br>Calculator Calendar | 100%∎<br>ar Q ᠿ |
|----------------------------------------------------------------|----------------------------------------------|-----------------|
| Name                                                           |                                              | Expiry          |
| To be listed(0)                                                |                                              |                 |
|                                                                | Allotment Date                               |                 |
| Listed(0)                                                      |                                              |                 |
| Name                                                           |                                              | Chg %           |
| Application (21)                                               |                                              |                 |
| Name                                                           |                                              | HKEX File       |
| Genecast Group                                                 | 1st submission                               | View            |
|                                                                |                                              | View            |
| Growatt                                                        | 1st submission                               | View            |
|                                                                |                                              |                 |
| Watchlist Mar                                                  | ີ່ <b>↓↑ ද</b><br>kets Trade Comm            | hunity Me       |

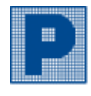

#### iii. News

| 無 SIM 卡 今 10:38 100% (多)<br>Stocks IPO News Calendar Q ↓<br>My News Equities {<br>定 = 報行在伦敦和香港证券交易所回购 470 万股股票<br>2 hours 19 mins ago<br>HSBC Buys Back 4.7 Million Shares in London, Hong Kong Stock<br>Exchanges<br>2 hours 19 mins ago<br>7 目公中国一王车結局他长 994 | To access the latest news of various markets and<br>products, you will have your finger on the pulse of<br>what's happening in the market to better capture<br>investment opportunities. |
|----------------------------------------------------------------------------------------------------|----------------------------------------------------------------------------------------------------|
| 7月10年1日二手半時童増长8%<br>2 days ago<br>China's Used-Car Sales Value Rises 8% in July<br>2 days ago<br>汇丰银行在香港伦敦回购 460 万股股票<br>3 days ago<br>HSBC Repurchases 4.6 Million Shares in London, Hong Kong<br>3 days ago<br>汇丰银行在香港伦敦回购 470 万股股票<br>4 days ago            |                                                                                                    |
| HSBC Buys Back 4.7 Million Shares in London, Hong Kong<br>4 days ago<br>胞讯第二季度利润飙升41%<br>4 days ago<br>Tencent's Profit Surges 41% in Q2<br>4 days ago<br>汇丰银行在香港、伦敦交易所回购460万股股票<br>4 days ago<br>正丰银行在香港、伦敦交易所回购460万股股票<br>Markets Trade Community Me         |                                                                                                    |

### iv. <u>Calendar</u>

| 01:15       PBoC Interest Rate Decision •         34.5%       34.0%         Actual       Concensus         06:00       Producer Price Index (MaN) •         N/A       -0.20%         Actual       -0.20%         Producer Price       0.00%         Actual       -0.20%         Producer Price       0.00%         Actual       -0.20%         Previous         Previous         Previous         Previous         Previous         Previous         Previous         N/A       -0.00%         Actual       -5.10%         Concensus       Previous         N/A       0.00%         Actual       Concensus         Previous         N/A       0.000         Actual       Concensus         Previous | 無 SIM 卡                                                                                                    | To view event schedule of different countries. Such<br>as Bond Auctions, Capital Flows, Economic<br>Activity, Holidays and so on. |
|----------------------------------------------------------------------------------------------------|----------------------------------------------------------------------------------------------------|----------------------------------------------------------------------------------------------------|
|                                                                                                    | 01:15       M PBoC Interest Rate Decision ●         3.45%       3.40%         Actual       Concensus         06:00       Producer Price Index (MoM) ●         N/A       -0.20%         Actual       Concensus         Producer Price Index (YoY) ●         N/A       -5.10%         Actual       Concensus         Producer Price Index (YoY) ●         N/A       -5.10%         Actual       Concensus         Previous         0:00       German Buba Monthly Report ●         N/A       N/A         Actual       Concensus         Previous         10:00       German Buba Monthly Report ●         N/A       N/A         Actual       Concensus         Previous |                                                                                                    |

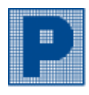

## **D.** Community

| 無SIM卡 <b>令</b>                            | 1:49 🕫<br>Q Ĵ                     | * The Community is coming soon - stay tuned! |
|-------------------------------------------|-----------------------------------|----------------------------------------------|
| Analyst Call                              | >                                 |                                              |
| Amazon<br><sub>AMZN</sub>                 | UOB<br>UOB.SG                     |                                              |
| Accumulate<br>Target Price 120.00         | Buy<br>Target Price 35.70         |                                              |
| Thematic Portfolio                        | >                                 |                                              |
| Uncovers long-term trends whit<br>economy | ch drive the future of the global |                                              |
| (thinks)                                  | FINTECH                           |                                              |
| Blockchain                                | Fintech                           |                                              |
|                                           | n': month                         |                                              |
|                                           |                                   |                                              |
| Google                                    |                                   |                                              |
| World Leaders with Rule of 40             | Innovative Platform Providers     |                                              |
| Watchlist Markets Tr                      | t↑ Community Me                   |                                              |

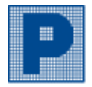

## E. Me

| ≣SIM≑ <b>≎</b> 11:16<br>Me {ô}                                | You could handle your business via $\lceil ME_{\perp} \rangle$ tab. |
|---------------------------------------------------------------|---------------------------------------------------------------------|
| (Switch Account)                                              | i. <u>Switch Account</u> - Switch to another account                |
| ACCOUNT                                                       | ii. <u>Notification Centre</u> - View notification                  |
|                                                               | iii. <u>Portfolio</u> - Account position and balance                |
| ii, Notication iii, Portfolio iv, Deposit v, Withdraw         | iv. <u>Deposit</u> - Upload deposit slip                            |
|                                                               | v. <u>Withdraw</u> - Cash withdrawal                                |
| دے ہے۔<br>vi,Fund Transfer vii,Options viii, eDDA ix, eCoupon | vi. <u>Fund Transfer</u> - Fund transfer among products             |
| en en                                                         | vii. Options Activation - Option account opening                    |
| x, Redeem xi, Business                                        | viii. eDDA - Deposit via eDDA                                       |
|                                                               | ix. <u>eCoupon</u> - E-Coupon redeem                                |
| SUPPORT                                                       | x. <u>Redeem</u> - POEMS point exchange                             |
| Help Service<br>Feedbacks, Help Center, Online Chat are       | xi. <u>Business</u> - Application forms                             |
| ACTIVITY                                                      |                                                                     |
| ₩atchlist Markets Trade Community Me                          |                                                                     |

#### **Notification Centre** ii.

| ≣sim <b>* २</b> 15:05<br><b>〈</b> Notification Centre | (¢) | The Notification Centre will push messages of<br>Phillip announcement, promotion, order |
|-------------------------------------------------------|-----|-----------------------------------------------------------------------------------------|
| ((1)) Alerts                                          | >   | confirmation, order status reminder and so on.                                          |
|                                                       |     |                                                                                         |
|                                                       |     |                                                                                         |
|                                                       |     |                                                                                         |
|                                                       |     |                                                                                         |
|                                                       |     |                                                                                         |
|                                                       |     |                                                                                         |
|                                                       |     |                                                                                         |
|                                                       |     |                                                                                         |

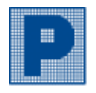

09:26

Live Intraday

09:15

Market Value 6,400.00

Cash Flow 0.00

1,000

ి

0

6.400

2

80%

Margin Value 0.00

Margin Cap 200,000.00

79 756 05

0.00

View Details >

View Details >

#### **Portfolio** iii.

Cash: I

79,756.05

Positions

6.400.00 HKD

HK & China Gas

Cash:

86,156.05

79,756.05 III SIM 卡 😒

< Stocks

79,756.05

Portfolio Value 86,156.05

Fund Transfer 0.00

Allowance 0.00

🚳 HKD Balance

CNY Balance

86,156.05

Local Stock Foreign Stock

 $\oplus$ 

86,156.05

≡ SIM ÷ 🧐

| [Positions]                                      |        |
|--------------------------------------------------|--------|
| Positions of Local Stock and Foreign Stock.      |        |
| Including the stock name, stock quantity, last p | orice, |
| market value of each stock and total market va   | lue.   |
| The tab can be selected to view positions of liv | e or   |
| Intraday.                                        |        |

| <u>Intraday</u> | - Positions | of the day. |
|-----------------|-------------|-------------|
|                 |             |             |

#### [Balance] View account portfolio value and cash balance. For more details, please click "View Details".

Total Portfolio Value: Total market value and cash balance of Local Stock and Foreign Stock. Total Cash Balance: Cash Balance of Local Stock and Foreign Stock. (\*HKD Based) Market Value: The total value of your portfolio. (calculate by market price) Margin Value: The margin value of your portfolio. Fund Transfer: Net balance of temporary funds of deposits, withdrawal and fund transfer of the day. Cash Flow: Cash flow balance of intraday trading. Margin Cap - The maximum amount that can be pledged for stock and used as a financing transaction. Allowance: The amount allows for using a loan for stock trading and based on client financial situation. HKD Balance: Cash balance of HKD.

CNY Balance: Cash balance of CNY.

\* Above Market Value, Margin Value and Allowance is for reference only.

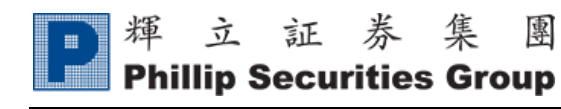

### iv. Deposit

| 無SM卡 <b>令 10:29</b> 95% ■創<br><b>/ Deposit</b> Withdraw Fund Transfer | 1) Click "Select File".     |
|-----------------------------------------------------------------------|-----------------------------|
|                                                                       | 2) Select upload method.    |
| Deposit Confirmation                                                  |                             |
| 1<br>選擇檔案                                                             |                             |
| Date:2023-07-21 15:51<br>Status:Received                              |                             |
| Date:2023-05-25 11:59<br>Status:Received                              |                             |
| Date:2023-05-25 11:58<br>Status:Received                              |                             |
| Date:2023-05-25 11:49<br>Status:Received                              |                             |
| Date:2023-05-24 09:37<br>Status:Received                              |                             |
|                                                                       |                             |
|                                                                       |                             |
|                                                                       |                             |
| 毎 SIM 上 <b>今</b> 10:20 05% (死)。                                       |                             |
| Composit Withdraw Fund Transfer                                       | 3) Choose the deposit slip. |
|                                                                       |                             |
|                                                                       |                             |
|                                                                       |                             |
|                                                                       |                             |
|                                                                       |                             |
|                                                                       |                             |
| Deposit Slip                                                          |                             |
|                                                                       |                             |
|                                                                       |                             |
|                                                                       |                             |
|                                                                       |                             |
|                                                                       |                             |
|                                                                       |                             |
| 取消   實際大小 (156 KB) 3 選擇                                               |                             |

| <b>戸</b> 輝 立 証 券 集 團<br>Phillip Securities Group                                                                                                    | \/er 2023                                                                                                    |
|----------------------------------------------------------------------------------------------------|----------------------------------------------------------------------------------------------------|
| #SMHまで 11:06 100% 第<br>◆ Deposit Withdraw Fund Transfer<br>Deposit Confirmation<br>『現根儒家 〒 1張照片<br>● Submit<br>History (5)<br>Date:2023-07-21 15:51<br>Status:Received<br>Date:2023-05-25 11:59<br>Status:Received<br>Date:2023-05-25 11:58<br>Status:Received<br>Date:2023-05-25 11:49<br>Status:Received<br>Date:2023-05-24 09:37<br>Status:Received                                                                                                 | 4) Click "Submit" to upload the file.                                                                                              |
| ● Deposit Withdraw Fund Transfer<br>Deposit Confirmation<br>正規構像 尚未退取借像<br>正規構像 尚未退取借像<br>Date:2023-08-23 11:06<br>Status:Received<br>Date:2023-07-21 15:51<br>Status:Received<br>Date:2023-05-25 11:59<br>Status:Received<br>Date:2023-05-25 11:59<br>Status:Received<br>Date:2023-05-25 11:58<br>Status:Received<br>Date:2023-05-25 11:58<br>Status:Received<br>Date:2023-05-25 11:49<br>Status:Received<br>Date:2023-05-25 11:49<br>Status:Received | 5) The status will be shown as "Received" when<br>uploaded successful. You could view the<br>previous upload history in this page. |

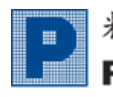

**Phillip Securities Group** 

#### v. Withdraw

| ≣sim≉ 중 11:17 ☞<br>✓ Deposit Withdraw Fund Transfer | 1) Click "Add".                              |
|-----------------------------------------------------|----------------------------------------------|
|                                                     |                                              |
| windraw Money                                       |                                              |
| Add<br>Record (0)                                   |                                              |
|                                                     |                                              |
|                                                     |                                              |
|                                                     |                                              |
|                                                     |                                              |
|                                                     |                                              |
|                                                     |                                              |
|                                                     |                                              |
|                                                     |                                              |
|                                                     |                                              |
|                                                     |                                              |
| m SIM +                                             | 2) Select the required product to withdraw   |
| C Deposit Withdraw Fund Transfer HK Stock           | money.                                       |
| C Withdraw Money Foreign Stock                      | 3) Select the corresponding currency.        |
| Withdraw From Stock Options                         | 4) Input amount for withdrawal. Available to |
| Product Local Futures                               | amount                                       |
| Acct. No. Forex                                     | 5) Select the beneficiary bank account.      |
|                                                     | 6) Click "Add Withdrawal Instruction".       |
| Currency                                            |                                              |
| Withdraw Type                                       |                                              |
|                                                     |                                              |
| Amount 🗸 ALL                                        |                                              |
| Custom                                              |                                              |
| Withdraw To                                         |                                              |
| Туре                                                |                                              |
| Default Bank AC 1 5                                 |                                              |
| Acct. No.                                           |                                              |
|                                                     |                                              |
| 6 Add Withdrawal Instruction                        |                                              |

| ■ 輝 立 証 券 集 團<br>Phillip Securities Group                                                                                                    |                                                                                   |
|----------------------------------------------------------------------------------------------------|-----------------------------------------------------------------------------------|
|                                                                                                    | Ver. 2023                                                                         |
| #SM+*       15:26         Peposit       Withdraw         Fund Transfer    Currency          HKD         Withdraw         Multidraw         Withdraw             Withdraw             Withdraw             Withdraw             Mithdraw             Withdraw             Withdraw             Mount             Withdraw             Mount             Default             Default             Bank AC 1             Acct. No. | 7) Click "Submit" for confirmation.                                               |
| Add Withdrawal Instruction                                                                                                    |                                                                                   |
| mesimet                                                                                                    | 8) Check withdraw information and order status. For order cancellation, you could |
| Money Withdrawal                                                                                                    | click "Delete" to cancel the outstanding                                          |
| Add                                                                                                    | order.                                                                            |
| Record (1)                                                                                                    |                                                                                   |
| From: HK Stock ( ))<br>To: Default Bank AC (( ))<br>Amount: HKD ALL<br>Order Time: 2023-05-04 15:26:22<br>Status: Outstanding<br>Delete                                                                                                    |                                                                                   |

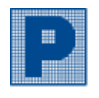

Phillip Securities Group

### vi. Fund Transfer

| 無SIM卡 <b>今 11:17 ®@</b><br>く Deposit Withdraw Fund Transfer                                                                                                    | 1) Click "+".                       |
|----------------------------------------------------------------------------------------------------|-------------------------------------|
| Fund Transfer                                                                                                    |                                     |
| 1 💌                                                                                                    |                                     |
| Order Status                                                                                                    |                                     |
| Select One Search                                                                                                    |                                     |
| Debit From Credit To Status                                                                                                    |                                     |
| No data available in table                                                                                                    |                                     |
| Fund Transfer Note                                                                                                    |                                     |
| <ol> <li>Though this page, you can give fund transfer instruction to<br/>transfer fund from your Local Stock Account to Stock Options<br/>Account/Local Futures Account/Foreign Futures.</li> <li>Any fund transfer instruction given on or before 4:30PM HKT<br/>will be processed on the same working day. Otherwise, it will<br/>be processed on the following working day.</li> <li>After instruction of fund transfer from Local Stock Account<br/>(HKD) to Stock Options Account (HKD) or to Local Futures<br/>Account (HKD) is successfully executed, the fund will be<br/>available for trading use in the credit account. After<br/>instruction of fund transfer from Local Stock Account (HKD)<br/>to Foreign Futures Account (HKD/CNY/USD) is successfully<br/>executed, the fund will be show in HKD and available for<br/>trading use in the credit account.</li> </ol> |                                     |
| mssm+t 🗢 13:44 @@®<br>✓ Deposit Withdraw <b>Fund Transfer</b>                                                                                                    | 2) Input fund transfer information. |
| Fund Transfer                                                                                                    | 3) Click "Submit".                  |
| Add Transfer Fund ×                                                                                                    |                                     |
| Account Type (From)                                                                                                    |                                     |
| Select One                                                                                                    |                                     |
| Amount                                                                                                    |                                     |
| нкр ≎ \$ ≎                                                                                                    |                                     |
| Account Type (To)                                                                                                    |                                     |
| Select One                                                                                                    |                                     |
| Currency                                                                                                    |                                     |
| \$                                                                                                    |                                     |
|                                                                                                    |                                     |
| 3 Cancel Submit<br>(HKD) to Stock Options Account (HKD) or to Local Futures<br>Account (HKD) is successfully executed, the fund will be<br>available for trading use in the credit account. After<br>instruction of fund transfer form Local Stock Account (HKD)<br>to Foreign Futures Account (HKD/CNY/USD) is successfully<br>executed, the fund will be show in HKD and available for<br>trading use in the credit account.                                                                                                    |                                     |

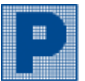

輝 立 証 券 集 團 Phillip Securities Group

|                                                                                                    | Ver. 2023                                        |
|----------------------------------------------------------------------------------------------------|--------------------------------------------------|
| 無SM卡                                                                                                    | 4) Check fund transfer details and "Confirm" the |
| Fund Transfer                                                                                                    | instruction.                                     |
|                                                                                                    |                                                  |
| Transfer Request *                                                                                                    |                                                  |
| Debit From                                                                                                    |                                                  |
| [ Local Stock : ] HKD 1.00*<br>Credit To                                                                                                    |                                                  |
| [ Stock Options : ] HKD                                                                                                    |                                                  |
| Note : * This is the debit from the transfer total amount. When<br>the currency is different, the system will exchange the currency<br>at the exchange rate of the day's cutoff, so it cannot<br>immediately show the credit amount.                                                                                                    |                                                  |
| Cancel Confirm<br>1. Though this page, you can give fund transfer instruction to transfer fund from your Local Stock Account to Stock Options Account/Local Futures Account/Foreign Futures.<br>2. Any fund transfer instruction given on or before 4:30PM HKT will be processed on the same working day. Otherwise, it will                                                                                                    |                                                  |
| be processed on the following working day.<br>3. After instruction of fund transfer from Local Stock Account                                                                                                    |                                                  |
| (HKD) to stock Options Account (HKD) or to Local Futures<br>Account (HKD) is successfully executed, the fund will be<br>available for trading use in the credit account. After                                                                                                    |                                                  |
| instruction of fund transfer from Local Stock Account (HKD)<br>to Foreign Futures Account (HKD/CNY/USD) is successfully<br>executed, the fund will be show in HKD and available for                                                                                                    |                                                  |
| 無SM卡令 13:45 瞬间<br>C Deposit Withdraw Fund Transfer     T     T | 5) Fund transfer instruction submitted           |
| Fund Transfer                                                                                                    | successfully.                                    |
|                                                                                                    |                                                  |
| •                                                                                                    |                                                  |
| Order Status<br>Select One O Search                                                                                                    |                                                  |
|                                                                                                    |                                                  |
|                                                                                                    |                                                  |
| Sucess !                                                                                                    |                                                  |
| Data Save Successfully !                                                                                                    |                                                  |
| 5 ОК                                                                                                    |                                                  |
| will be processed on the same working day. Otherwise, it will<br>be processed on the following working day.<br>3. After instruction of fund transfer from Local Stock Account<br>(HKD) to Stock Options Account (HKD) or to Local Futures<br>Account (HKD) is successfully executed, the fund will be<br>available for trading use in the credit account. After<br>instruction of fund transfer from Local Stock Account (HKD)<br>to Foreign Futures Account (HKD/CNY/USD) is successfully                                                                                                    |                                                  |

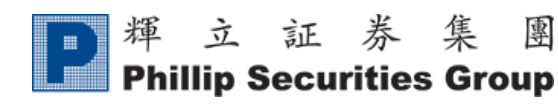

### vii. Options Activation

專

| 無 SIM 卡 <b>今</b> 11                             | 5:29 90%                                                                     | [US Stock Option]                                 |
|-------------------------------------------------|------------------------------------------------------------------------------|---------------------------------------------------|
|                                                 |                                                                              | * US Stock Option is coming soon - stay tuned!    |
| US Stock Option                                 | Account Opening                                                              |                                                   |
| CON<br>SO                                       | 1ING<br>ON                                                                   |                                                   |
|                                                 |                                                                              |                                                   |
| <sup>無SIM</sup> 卡 <b>奈 11</b> ·42 100%<br>く啟用期權 | ▶ ≝SIM卡 <> 11:54 100% ⊮<br>↓ 飲用期權                                            | 【HK Stock Option】                                 |
| US HK                                           | us <u>HK</u>                                                                 | 1) Fill in the Declaration/Acknowledgement of     |
| 啟用股票期權<br>20%                                   | <b>故用股票期權</b>                                                                | HK Stock Option Account Opening.                  |
| 港股期權開戶表格                                        | 開戶風險聲明  1.本人/吾等欲使用POEMS電子服務,本人/吾等已經間讀並明白網  - 次星拉諾修教,其接受這些修動的約束               | 2) Check the agreement and click "Submit".        |
|                                                 | <ol> <li>請按照期權交易協議為本人/吾等開立期權賬戶,本人/吾等已經<br/>明白期權交易協議的條款,并接受這些條款的約束</li> </ol> | (It is required to have Derivatives Knowledge and |
| 1. 你的配偶是否擁有輝立證券的孖展戶口?                           | 3.本人/吾等在此授權公司向香港聯合交易所期權結算所提交本人/<br>吾等之持倉由期權結算所以組合基礎計算及收取有關之按金                | the level of Risk Profile Questionnaire should be |
| <ul><li>○ 是</li><li>○ 否</li></ul>               | 4. 本人/吾等不會提供期權戶口網上登入(賬戶登入憑證,訪問權<br>限)予任何人/第三方                                | HIGH for opening a stock option account.)         |
| 如是,請輸入配偶姓名                                      | 5.本人/吾等已細閱譯立証券(香港)有限公司之客戶協議書中附表<br>三的風險披露聲明內容,如本人/吾等有需要,本人/吾等將發問及<br>尋求獨立意見  |                                                   |
| 如是,請輸入配偶戶口號碼                                    | <ol> <li>本人/吾等已根據意願選擇協議書及附表內容的語言(中文或英<br/>文)</li> </ol>                      |                                                   |
|                                                 | 7.本協議署內所載列之佩人資料僅用加開期權戶口的申請,客戶個<br>人資料將依據歸立證券(香港)有限公司簽戶協議中附表2的個人<br>資料收集暨明來處理 |                                                   |
| 2. 你是否個人或與你的配偶共同控制輝力證券的公司<br>孖展客戶 35% 或以上的投票權?  | 8. 耀立証券(香港)有限公司將收妥關下中請表后14工作天内以書<br>面形式確認關下之申請,或以電話形式通知關下之申請不被接納             |                                                   |
| ○是                                              | ✓ 我已同意開戶風險聲明及 識券客戶協議.                                                        |                                                   |
| 如是,請輸入配偶姓名                                      | 立即開戶                                                                         |                                                   |
| 如是,請輸入配偶戶口號碼                                    |                                                                              |                                                   |

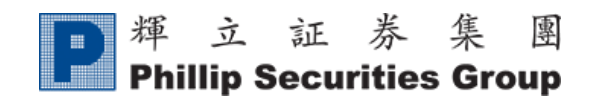

#### viii. eDDA

#### **4** Apply eDDA Service

| 無SIM卡 <b>今</b> 12                                                                                                    | 12 <b>1</b>                                                                                     | 1) Under the tab named [Apply Service], click                                                                              |
|----------------------------------------------------------------------------------------------------|-------------------------------------------------------------------------------------------------|----------------------------------------------------------------------------------------------------|
| <pre></pre> <pre></pre> <pre>&lt;</pre>                                                                                                    |                                                                                                 | "+Add New".                                                                                                    |
| eD                                                                                                    | DA                                                                                              |                                                                                                    |
| P <sup>辉</sup> 立証<br>Phillip Secu                                                                                                    | 券 集 團<br>ırities Group                                                                          |                                                                                                    |
| eDDA Service                                                                                                    |                                                                                                 |                                                                                                    |
| C Refresh<br>Deposit Money Apply Service                                                                                                    | • Post Date eDDI                                                                                |                                                                                                    |
| Date ↑↓ Pro                                                                                                    | duct A/C ↑↓ Status ↑↓                                                                           |                                                                                                    |
| No data avai                                                                                                    | lable in table                                                                                  |                                                                                                    |
| Showing 0 to                                                                                                    | 0 of 0 entries                                                                                  |                                                                                                    |
|                                                                                                    | < >                                                                                             |                                                                                                    |
|                                                                                                    |                                                                                                 |                                                                                                    |
|                                                                                                    |                                                                                                 |                                                                                                    |
|                                                                                                    |                                                                                                 |                                                                                                    |
|                                                                                                    |                                                                                                 |                                                                                                    |
|                                                                                                    |                                                                                                 |                                                                                                    |
| ≰SIM+† <b>रे 11:20</b> #                                                                                                    | ISIMま <b>?</b> 11:20 ■                                                                          | 2) Fill in the form                                                                                                    |
| ≰sim≑रु 11:20 #<br><b>∢</b> eDDA                                                                                                    | isim≑ 중 11:20 ■<br>✔ eDDA                                                                       | <ol> <li>Fill in the form.</li> <li>Read and agree with terms and conditions</li> </ol>                                    |
| ≋SIM+* रू 11:20<br>≰ eDDA<br>eDDA                                                                                                    | క⊪గ≑ ≎ 11:20 ■<br>< eDDA<br>eDDA                                                                | <ol> <li>Fill in the form.</li> <li>Read and agree with terms and conditions.</li> </ol>                                   |
| KSM+? 11:20 #<br>くeDDA<br>eDDA<br>■ 揮立証券集團                                                                                                    | sim≑ रू 11:20<br>< eDDA<br>eDDA                                                                 | <ol> <li>Fill in the form.</li> <li>Read and agree with terms and conditions.</li> <li>Click "Submit".</li> </ol>          |
| ■SIM # ♥ 11:20 #<br><pre>     eDDA     eDDA     eDDA     #     立 証 券 集 團     Phillip Securities Group Please confirm the submitted details are the </pre>                                                                                                    | SIM 등 후 11:20 =<br>C eDDA       eDDA       Payee Account #                                      | <ol> <li>Fill in the form.</li> <li>Read and agree with terms and conditions.</li> <li>Click "Submit".</li> </ol>          |
| kSM+★ 余 11:20 #<br>◆ eDDA ●DDA ●DDA ● 超 立 証 券 集 图 ● Phillip Securities Group Please confirm the submitted details are the same with the registered bank account                                                                                                    | ISIM #   II:20  C eDDA  eDDA  Payee Account #  Registered Mobile #                              | <ol> <li>Fill in the form.</li> <li>Read and agree with terms and conditions.</li> <li>Click "Submit".</li> </ol>          |
| ■ # 立 証 券 集 團<br>Phillip Securities Group<br>Please confirm the submitted details are the<br>same with the registered bank account<br>Registered Bank A/C #                                                                                                    | SIM +                                                                                           | <ol> <li>Fill in the form.</li> <li>Read and agree with terms and conditions.</li> <li>Click "Submit".</li> </ol>          |
| NH★★★ 11:20 #<br>◆ eDDA<br>●DDA<br>●DDA<br>Please confirm the submitted details are the<br>same with the registered bank account<br>Please Select ↓<br>Please Select ↓                                                                                                    | ISIM #   II:20  C eDDA  eDDA  Payee Account #  Registered Mobile #  Registered Identification # | <ol> <li>Fill in the form.</li> <li>Read and agree with terms and conditions.</li> <li>Click "Submit".</li> </ol>          |
| ▲SIM ★ ◆ 11:20 #<br>< @DDA<br>eDDA ● 都立証券集團 Phillip Securities Group Please confirm the submitted details are the same with the registered bank account Registered Bank A/C # Please Select ○ Client Name                                                                                                    | SIM ★                                                                                           | <ul> <li>2) Fill in the form.</li> <li>3) Read and agree with terms and conditions.</li> <li>4) Click "Submit".</li> </ul> |
| ■SM+ ♥ 11:20 #<br>◆ eDDA<br>●DDA<br>●DDA<br>●DDA<br>● DDA<br>● DDA<br>● DIA<br>● DIA | SIM ★                                                                                           | <ul> <li>2) Fill in the form.</li> <li>3) Read and agree with terms and conditions.</li> <li>4) Click "Submit".</li> </ul> |
| ■SIM + * 11:20 #<br>◆ eDDA<br>●DDA<br>●DDA<br>●DDA<br>● DDA<br>● DDA<br>● DDA<br>● Phillip Securities Group<br>Please confirm the submitted details are the<br>same with the registered bank account<br>Please Select<br>● Please Select<br>○ Client Name<br>● Client Name<br>● Currency<br>HKD                                                                                                    | SIM ★                                                                                           | <ol> <li>Fill in the form.</li> <li>Read and agree with terms and conditions.</li> <li>Click "Submit".</li> </ol>          |
| ▲SIM ★ ② 11:20 #<br>◆ eDDA<br>●DDA<br>●DDA<br>●DDA<br>● DDA<br>● Phillip Securities Group<br>Please confirm the submitted details are the<br>same with the registered bank account<br>Please Select<br>● Please Select<br>○ Client Name<br>● Currency<br>HKD<br>● 2                                                                                                    | SIM ★                                                                                           | <ul> <li>2) Fill in the form.</li> <li>3) Read and agree with terms and conditions.</li> <li>4) Click "Submit".</li> </ul> |
| ■SIM # ♥ 11:20 #<br>eDDA<br>eDDA<br>eDDA<br>PDDA<br>PDDA                                                                                                    | SIM ★                                                                                           | <ul> <li>2) Fill in the form.</li> <li>3) Read and agree with terms and conditions.</li> <li>4) Click "Submit".</li> </ul> |
| ■SIM + * 11:20 #<br>eDDA<br>eDDA<br>eDDA<br>PDDA<br>PDD                                                                                                    | SIM ★                                                                                           | <ul> <li>2) Fill in the form.</li> <li>3) Read and agree with terms and conditions.</li> <li>4) Click "Submit".</li> </ul> |
| ■SIM + * 11:20 #<br>◆ eDDA<br>eDDA<br>eDDA<br>PDDA<br>PDDA                                                                                                    | SIM ★                                                                                           | <ul> <li>2) Fill in the form.</li> <li>3) Read and agree with terms and conditions.</li> <li>4) Click "Submit".</li> </ul> |
| ▲SIM ★ 常 11:20 #<br>◆ eDDA<br>●DDA<br>●DDA<br>●DDA<br>● DDA<br>● DDA<br>● DDA<br>● Phillip Securities Group<br>Please confirm the submitted details are the<br>same with the registered bank account<br>Please Select<br>Client Name<br>● Currency<br>HKD<br>Product A/C<br>Please Select<br>Please Select                                                                                                    | SIM ★ ②       11:20         < eDDA       eDDA         Payee Account #                           | <ul> <li>2) Fill in the form.</li> <li>3) Read and agree with terms and conditions.</li> <li>4) Click "Submit".</li> </ul> |
| ■ 11:20 #<br>eDDA<br>eDDA<br>eDDA<br>PDDA<br>PDDA                                                                                                    | SIM ★        11:20         < eDDA       eDDA         Payee Account #                            | <ul> <li>2) Fill in the form.</li> <li>3) Read and agree with terms and conditions.</li> <li>4) Click "Submit".</li> </ul> |

| ▶ 輝 立 証 券 集                                                                          | 團                        |    |                                                                                              |
|--------------------------------------------------------------------------------------|--------------------------|----|----------------------------------------------------------------------------------------------|
| Phillip Securities Gro                                                               | up                       |    | Ver. 2023                                                                                    |
| isim ≑ \$ 11:22 ■isim ≑ \$<br>< eDDA < eDDA                                          | 11:22                    | 5) | Confirm the submitted details are the same with the registered bank account, and click "OK". |
| Phillip Securities Group                                                             | edda<br>Securities Group | 6) | Enter PHK Key and click "OK" to submit the                                                   |
| Registered Bank A/C # Registered Bank A/C #                                          |                          |    | application.                                                                                 |
| Client Name Client Name                                                              |                          |    |                                                                                              |
| Currency HKD Currency                                                                | НКД                      |    |                                                                                              |
|                                                                                      |                          |    |                                                                                              |
| - <u>!</u>                                                                           | asse Enter PHK Key       |    |                                                                                              |
| Please confirm the submitted details are the same with the registered bank account d | d                        |    |                                                                                              |
| 5 ок Сапсеі 6 ос                                                                     | K Cancel                 |    |                                                                                              |
| Registered Mobile # Registered Mobile #                                              |                          |    |                                                                                              |
| Registered Identification # Registered Identification                                | . #                      |    |                                                                                              |
| Submit                                                                               | Submit                   |    |                                                                                              |
| Back                                                                                 | Back                     |    |                                                                                              |
| 無SIM卡 <b>令</b> 12:12                                                                 | <b>4</b> ( <b>1</b> ),   | 7) | A new record will be shown in the table under                                                |
| C edda                                                                               |                          |    | the tab $\lceil \text{Apply Service}  floor$ .                                               |
| eDDA                                                                                 | 2                        |    |                                                                                              |
| ₽ <sup>輝</sup> 立 証 券 集<br>Phillip Securities Grou                                    | <u>卑</u>                 |    |                                                                                              |
| eDDA Service                                                                         |                          |    |                                                                                              |
| C Refresh                                                                            |                          |    |                                                                                              |
| Deposit Money Apply Service Post Date eDDI                                           |                          |    |                                                                                              |
| + Add New                                                                            |                          |    |                                                                                              |
| Date 1⊥ Product A/C 1↓ St                                                            | atus î↓                  |    |                                                                                              |
| ✓ 2021-03-22 12:33 7 Local Stock                                                     |                          |    |                                                                                              |
|                                                                                      |                          |    |                                                                                              |
| Showing no rorrentnes                                                                | 1 >                      |    |                                                                                              |
|                                                                                      |                          |    |                                                                                              |
|                                                                                      |                          |    |                                                                                              |
|                                                                                      |                          |    |                                                                                              |
|                                                                                      |                          |    |                                                                                              |

#### \* eDDA application status:

| Activo  | The eDDA has been set up successfully, you may now start making a deposit through       |
|---------|-----------------------------------------------------------------------------------------|
| Active  | eDDA to your Phillip account.                                                           |
| Donding | The instruction will be effective shortly (Subject to the processing time of designated |
| renuing | bank). Please wait patiently.                                                           |
| Deject  | The eDDA cannot be set up, please try it again or contact Customer Service              |
| Keject  | Department at 2277 6555 for more information.                                           |
| Cancel  | The eDDA has been cancelled.                                                            |

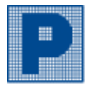

#### eDDA Deposit

| ● Core Partie Partie | <ol> <li>Under the tab named 「Deposit Money」, click<br/>"+ Add New".</li> <li>(Please make sure the payment bank you wish<br/>to debit from, has a green "Active" status under<br/>「Apply Service」 dashboard. If not, please see<br/>the above manual for setting up an eDDA.)</li> <li>Fill in the form, and click "Submit".</li> </ol> |
|----------------------------------------------------------------------------------------------------|----------------------------------------------------------------------------------------------------|
| < eDDA                                                                                                    | 2) This in the form, and check Subline .                                                                                                    |
| Product A/C   Prease Select   Prilip A/C #   Please Select   Prilip A/C #   Please Select   Bark Name   Product A/C #   Select   Select   Prilip A/C #   Product A/C #   Select   Product A/C #   Select   Product A/C #    Product A/C #  Product A/C #  Product A/C #  Product A/C #  Product A/C #  Product A/C #     Product A/C #  Product A/C # <p< th=""><th></th></p<>                                                                                                    |                                                                                                    |

| P 輝 立 証 券 集 團<br>Phillip Securities Group                                                                                                    | Ver. 2023                                                                                                    |
|----------------------------------------------------------------------------------------------------|----------------------------------------------------------------------------------------------------|
| #SIM # ♥ 15:19<br>●DDA<br>●DDA<br>●DDA<br>●DDA<br>●DDA<br>●DDA<br>●DDA<br>●TOM<br>Phillip Securities Group<br>From<br>From<br>「<br>Please Enter PHK Key<br>●<br>●<br>●<br>●<br>●<br>●<br>●<br>●<br>●<br>●<br>●<br>●<br>● | 3) After confirming details input are correct,<br>please enter PHK Key and click "OK".                                  |
| ■ SIM + ♥ 15:18<br>● DDA<br>● DDA<br>● DDA<br>● DDA<br>● DDA Service                                                                                                    | 4) In the dashboard, a new record will be shown in<br>the table. More information can be seen by<br>pressing the arrow. |

#### \* eDDA deposit status:

| Activo  | The amount has been deposit to Phillip successfully, you may now start trading with the |  |
|---------|-----------------------------------------------------------------------------------------|--|
| Active  | new money (The amount will reflect in HK Stock > Teletext > Position > Fund Trf).       |  |
| Pending | The deposit is on its way, please wait patiently.                                       |  |
| Deiest  | The deposit cannot be transferred to Phillip, please try it again or contact Customer   |  |
| Reject  | Service Department at 2277 6555 for more information.                                   |  |

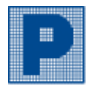

### ix. eCoupon

| ≡sim÷≎<br>✓eCounon                                                                                                    | 14:26                                                                                                    |                                                                        | 1) | Select the required e-coupon and click                |
|----------------------------------------------------------------------------------------------------|----------------------------------------------------------------------------------------------------|------------------------------------------------------------------------|----|-------------------------------------------------------|
|                                                                                                    | eCoupon                                                                                                    |                                                                        |    | "Redeem" button at the bottom right of the e-         |
| My Coupon (2)                                                                                                    | Lised (0)                                                                                                    | Evoired (11)                                                           |    |                                                       |
| All \$                                                                                                    | Used (0)                                                                                                    | Expired (1)                                                            | 2) | Select "Product" > "Type" > "One of the transactions" |
| Happy<br>Birthday                                                                                                    | 所股手續費優惠券                                                                                                    |                                                                        | 3) | Click "Confirm" to redeem the e-coupon.               |
| 100 <sup>HK\$</sup> 100 <sup>HK\$</sup> 24                                                                               | PO Handling Fee Coupon<br>023-02-23 - 2023-08-22                                                                                                    | 1 Redeem                                                               | 4) | E-coupon redeemed successfully.                       |
| 50%                                                                                                    | ∩股孖展利息優惠券<br>PO Margin Interest Coupon<br>023-02-23 - 2023-08-22                                                                                                    | Redeem                                                                 |    |                                                       |
|                                                                                                    |                                                                                                    |                                                                        |    |                                                       |
| msim + <b>奈</b><br><b>〈</b> eCoupon                                                                                      | 14:26                                                                                                    |                                                                        |    |                                                       |
|                                                                                                    | eCoupon                                                                                                    |                                                                        |    |                                                       |
| Description<br>此優惠券適用於<br>最高可享HK\$100<br>This e-Coupon is<br>to one coupon ca<br>enjoy a maximur                         | i<br>抵扣新股手續費,每單交易最多<br>D現金回贈。<br>s applicable for IPO Handling I<br>an be applied on each transac<br>m of HK\$100 cash rebate.                                                                                                    | 5可使用一張現金券,<br>Fee redemption. Up<br>tion. Customer can                 |    |                                                       |
| Product                                                                                                    |                                                                                                    |                                                                        |    |                                                       |
| IPO                                                                                                    |                                                                                                    | ٥                                                                      |    |                                                       |
| Туре                                                                                                    |                                                                                                    |                                                                        |    |                                                       |
| Handling Fee                                                                                                    |                                                                                                    | 0                                                                      |    |                                                       |
| Please select on                                                                                                    | e transaction                                                                                                    |                                                                        |    |                                                       |
| Currency                                                                                                    | Handling Fee                                                                                                    | Trade Date                                                             |    |                                                       |
| НКД                                                                                                    | 68 2                                                                                                    | 2023-05-19                                                             |    |                                                       |
| Terms & Co<br>1. No changes or ca<br>2. "E-Coupons" can<br>deducted in full wi<br>3. E-Coupon reidem<br>Coupon issue dat | nditions<br>nonlation can be made after submission<br>to be converted to cash. The total value<br>there used, Any unused balance will be for<br>prior to early applicable to transactions or<br>for the only applicable to transactions or<br>e, and up to the day before the E-Coupe | of each "E-Coupon" will be<br>reliefed.<br>In expiry date. (Except for |    |                                                       |
| Coi                                                                                                    | nfirm use this e-Co                                                                                                    | upon?                                                                  |    |                                                       |
| Currency                                                                                                    | Commission                                                                                                    | Trade Date                                                             |    |                                                       |
| RU                                                                                                    |                                                                                                    | 2023-05-19                                                             |    |                                                       |
|                                                                                                    | Cancel                                                                                                    | 5                                                                      |    |                                                       |
|                                                                                                    | $\checkmark$                                                                                                    |                                                                        |    |                                                       |
|                                                                                                    | Success                                                                                                    |                                                                        |    |                                                       |
|                                                                                                    | E-coupon successfully redeeme                                                                                                    | id.                                                                    |    |                                                       |
|                                                                                                    | 4 ок                                                                                                    |                                                                        |    |                                                       |
|                                                                                                    |                                                                                                    |                                                                        |    |                                                       |

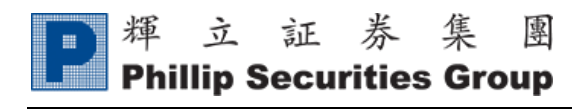

### x. Redeem

| 無SIM卡 <b>令 15:24</b> 100% ☞                                                                                                    | 1) Select the service you would like to exchange.                                    |
|----------------------------------------------------------------------------------------------------|--------------------------------------------------------------------------------------|
| Prize Redemption                                                                                                    |                                                                                      |
| 4970 Point(s) >                                                                                                    |                                                                                      |
| Items (54) Records (6)                                                                                                    |                                                                                      |
| All                                                                                                    |                                                                                      |
| Streaming (Real-time) teletext                                                                                                    |                                                                                      |
| U.S. Streaming (Real time) price quote                                                                                                    |                                                                                      |
| # SIM †                                                                                                    | 2) Select redeem by point or cash.                                                   |
| < Prize Redemption                                                                                                    | <ul> <li>3) Select the type of the service.</li> <li>4) Clicite "A nulle"</li> </ul> |
| Streaming (Real time) teletext                                                                                                    | 4) Click Apply .                                                                     |
| Description<br>2000 POEMS points or HK\$288 for converting to streaming (Real<br>time) teletext service for 1 month (From today to the last day of this<br>month)) to access price quote and broker queue.<br>Please note you can only redeem the streaming teletext in coming 3<br>months. The application deadlines for RealTime Teletext are set on<br>the end of the third working day each month. Any application after<br>such line will be processed next month. If client wants to activate<br>this service after deadline, please contact Customer Service<br>Department on 2277 6555. |                                                                                      |
| Redeem By Point/Cash                                                                                                    |                                                                                      |
| Point 2                                                                                                    |                                                                                      |
| Type Streaming (Real time) teletext for 1 month (Point : 2000) 3                                                                                                    |                                                                                      |
| Apply 4                                                                                                    |                                                                                      |
| Terms & Conditions  1. Philip Socurities (HK) Ltd. / Philip Commodities (HK) Ltd. accepts no liability for the goods provided by the merchanis involved in this promotion. 2. Philip Socurities (HK) Ltd. / Philip Commodities (HK) Ltd. reserves the right to suspend, rovise or terminate the offer and to amend the terms and conditions thereof                                                                                                    |                                                                                      |

| 日輝 | 立証券集團                                                                                                    |   |        |              |                        |           |
|----|----------------------------------------------------------------------------------------------------|---|--------|--------------|------------------------|-----------|
|    | initip Securities Group                                                                                                    |   |        |              |                        | Ver. 2023 |
|    | ESIM t द 15:25 100% ∰<br>KRedeem                                                                                                    | 5 | 5) Cli | ck "Confirm  | " to redeem the servic | e.        |
|    | < Prize Redemption                                                                                                    |   |        |              |                        |           |
|    | Streaming (Real time) teletext                                                                                                    |   |        |              |                        |           |
|    | Description<br>2000 POEMS points or HKS288 for converting to streaming (Real<br>time) telefoxt service for 1 month (From today to the last day of this<br>month)) to access price quote and broker queue.                                                                                                    |   |        |              |                        |           |
|    | Redeem?                                                                                                    |   |        |              |                        |           |
|    | Point 2000                                                                                                    |   |        |              |                        |           |
|    | Note: Teletext points are limited to 12,000 points. If the redemption<br>service request is rejected or cancelled due to not being applicable,<br>the relevant points will be returned to the account, however the<br>amount exceeding the upper limit will not be refunded.                                                                                   |   |        |              |                        |           |
|    | Cancel Confirm 5                                                                                                    |   |        |              |                        |           |
|    | Apply                                                                                                    |   |        |              |                        |           |
|    | Terms & Conditions  1. Philip Securities (HK) Ltd. / Philip Commodiles (HK) Ltd. accepts no liability for the<br>goods provided by the merchanist involved in this promotion. 2. Philip Securities (HK) Ltd. / Philip Commodiles (HK) Ltd. reserves the right to<br>support, provide on the merchanist the offer and a small the terms and conditions thereof. |   |        |              |                        |           |
|    | ≣SM-∜ \$ 15:26 100% ∰                                                                                                    | 6 | 5) Re  | demption suc | ccessful.              |           |
|    | < Prize Redemption                                                                                                    |   |        |              |                        |           |
|    | 2970 Point(s) >                                                                                                    |   |        |              |                        |           |
|    | Items (54) Records (7)                                                                                                    |   |        |              |                        |           |
|    | All                                                                                                    |   |        |              |                        |           |
|    | $\checkmark$                                                                                                    |   |        |              |                        |           |
|    | Success                                                                                                    |   |        |              |                        |           |
|    | Please wait for approval                                                                                                    |   |        |              |                        |           |
|    | U.S. Streaming (Real time) price quote                                                                                                    |   |        |              |                        |           |

| D<br>P<br>Ph | 立証者                                                                                                    | <b>条集團</b>                                                                                   |                                                                                                    |
|--------------|----------------------------------------------------------------------------------------------------|----------------------------------------------------------------------------------------------|----------------------------------------------------------------------------------------------------|
|              | imp Securit                                                                                                    | ies Group                                                                                    | Ver. 2023                                                                                               |
|              | 無SIM卡 <b>令</b> 15                                                                                                    | i:26 100% <b>⊯</b> ⊅                                                                         | 7) The redeem records and status can be viewed in                                                       |
|              | < Redeem                                                                                                    |                                                                                              | tab "Records".                                                                                          |
|              | < Prize R                                                                                                    | Redemption                                                                                   |                                                                                                    |
|              | 2970                                                                                                    | Point(s) >                                                                                   |                                                                                                    |
|              | Items (54)                                                                                                    | Records (7)                                                                                  |                                                                                                    |
|              | Streaming (Real time) telete                                                                                                    | ext for 1 month                                                                              |                                                                                                    |
|              | Redeem By Point/Cash : 2000<br>Apply Date : 2023-08-23                                                                                            | 0 pts Pending                                                                                |                                                                                                    |
|              | Streaming (Real time) telete                                                                                                    | ext for 1 month                                                                              |                                                                                                    |
|              | Redeem By Point/Cash : 2000<br>Apply Date : 2023-08-23                                                                                            | 0 pts Rejected                                                                               |                                                                                                    |
|              | Streaming (Real time) telete                                                                                                    | ext for 1 month                                                                              |                                                                                                    |
|              | Redeem By Point/Cash : 2000<br>Apply Date : 2023-08-21                                                                                            | 0 pts Rejected                                                                               |                                                                                                    |
|              |                                                                                                    |                                                                                              |                                                                                                    |
|              | 無SIM卡 <b>令</b> 15                                                                                                    | <b>:24</b> 100% 💋                                                                            | [Point Information]                                                                                     |
|              | Kedeem                                                                                                    |                                                                                              | <b>Total Point</b> : Total point                                                                        |
|              | Prize Re                                                                                                    | demption                                                                                     | Locked Point: The point which is redeemed                                                               |
|              | 4970                                                                                                    | Point(s) >                                                                                   | <u>Locked Form</u> . The point which is redecided                                                       |
|              |                                                                                                    | 5                                                                                            | service and pending for processing                                                                      |
|              | Items (54)                                                                                                    | Hecords (6)                                                                                  | <b><u>Snapshot Available Point</u></b> : Remain available point                                         |
|              | ≝sim t; 🗢 15<br>Kedeem                                                                                                    | ::26 100% 🚱                                                                                  | <b>Snapshot Usage:</b> Used point of the month<br><b>Realtime Expiry Date:</b> Realtime teletext expiry |
|              | < Prize R                                                                                                    | Redemption                                                                                   | deta                                                                                                    |
|              | Point Int                                                                                                    | formation                                                                                    |                                                                                                    |
|              | Total Point                                                                                                    | 4970 Point                                                                                   | <b><u>Point Calculate</u></b> : Point calculation method.                                               |
|              | Locked Point                                                                                                    | 2000                                                                                         |                                                                                                    |
|              | Snapshot Available Point                                                                                                    | 2970 Point                                                                                   |                                                                                                    |
|              | Snapshot Usage                                                                                                    | 0 Point                                                                                      |                                                                                                    |
|              | Realtime Expiry Date                                                                                                    | 2021-05-28                                                                                   |                                                                                                    |
|              |                                                                                                    | You will goin 1 point with HKS                                                               |                                                                                                    |
|              | Point Calculation                                                                                                    | 400 turnover by trading HK<br>Stock in POEMS                                                 |                                                                                                    |
|              | Note:<br>1. The maximum bonus point is 12,000 and<br>points.<br>2. The point calculation of trading ETF/ War<br>is HKS2,000 turnover for 1 point. | there will be no further increase over 12,000<br>rrant/ CBBC promotion list's stock in POEMS |                                                                                                    |
|              |                                                                                                    |                                                                                              |                                                                                                    |

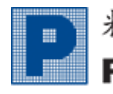

### xi. Business

| mesiness<br>Form<br>Form Filter + 1                  | 1) Click "+" to add form.                     |
|------------------------------------------------------|-----------------------------------------------|
|                                                      |                                               |
| 無SIM卡 <b>令</b> 10:47 92% <b>三</b> )・<br>く Business   | 2) Select the form.                           |
| Form                                                 | (Please contact Customer Service at 2277 6555 |
| Individual Application Form ×                        | to require other application forms.)          |
| Account Number                                       | 3) Click "Submit" to add form.                |
|                                                      |                                               |
| Form type<br>✓ Select One 2                          |                                               |
| Change Account Type 3<br>Confirmation Submit Close   |                                               |
| TradeGO Trading Platform                             |                                               |
| HK Stock SI-in Instruction<br>POEMS Trading Function |                                               |
| Activation                                           |                                               |
| and Experience<br>Questionnaire                      |                                               |
| Virtual Assets Knowledge<br>Test                     |                                               |

| P<br>P<br>Ph | 立証券集<br>illin Securities Gr                                    | 團<br>oup     |    |                  |                                  |                                                   |                      |
|--------------|----------------------------------------------------------------|--------------|----|------------------|----------------------------------|---------------------------------------------------|----------------------|
|              |                                                                | oup          |    |                  |                                  |                                                   | Ver. 2023            |
|              | Business<br>Form                                               | 32% <b>-</b> | 4) | Click            | "Pending", yo                    | u may enter                                       | to the form.         |
|              | 4 Pending HK Stock SI-in Instructic<br>Expiry date: 2023-08-31 | n            |    |                  |                                  |                                                   |                      |
|              | ESIM † ♥ 10:54<br>Business<br>Form                             | 84% 💷)       | 5) | Fill in<br>"Subn | the form with<br>nit/Apply" to s | your signations your signations are submit the fo | ure and click<br>rm. |
|              | Stock Quantity<br>SI Details 3 :<br>Stock Code                 |              |    |                  |                                  |                                                   |                      |
|              | Stock Quantity                                                 |              |    |                  |                                  |                                                   |                      |
|              | SI Details 4 :<br>Stock Code                                   |              |    |                  |                                  |                                                   |                      |
|              | Stock Quantity                                                 |              |    |                  |                                  |                                                   |                      |
|              | Your signature (Typing your name below serves a signature)     | is your      |    |                  |                                  |                                                   |                      |
|              | 5 Submit / Apply                                               | Close        |    |                  |                                  |                                                   |                      |

\* Form Status:

| Pending                 | Pending for client fill in.                                                  |
|-------------------------|------------------------------------------------------------------------------|
| Applied                 | Form submitted successfully                                                  |
| <b>Pending Approval</b> | Application is pending for approval.                                         |
| Done                    | Application is approved.                                                     |
| Detected                | Application has been rejected. Please re-submit the form or contact Customer |
| Kejected                | Service at 2277 6555.                                                        |

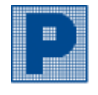

## 4. Setting

#### A. Language

| ≣sim ≑ 奈<br>✔ Settings | 11:53          | 81% 🗖 |
|------------------------|----------------|-------|
| General                |                | >     |
| Account & Security     |                |       |
| Digital Token          |                |       |
| Watchlist              |                |       |
| News                   |                |       |
| Calendar               |                |       |
| Notifications          |                |       |
|                        | version 12.3.P |       |
|                        | [→ Logout      |       |

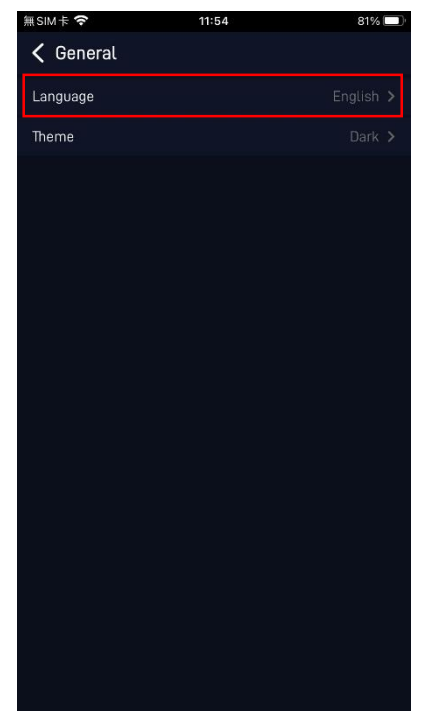

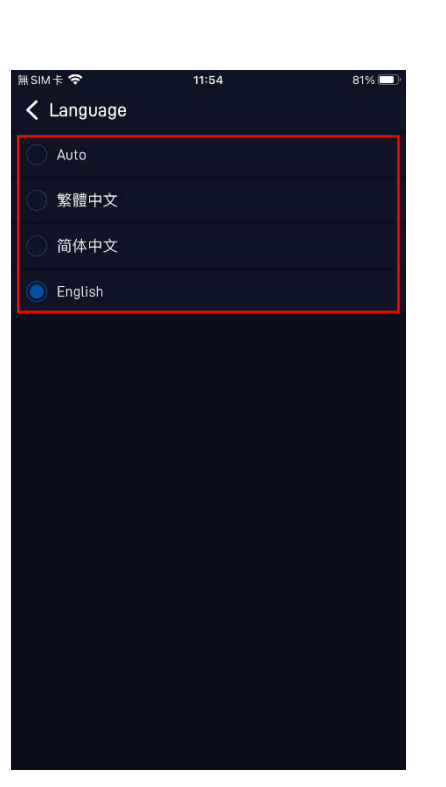

3) Choose your **preferred language**.

1) "General".

2) "Language".

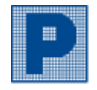

輝 立 証 券 集 團 Phillip Securities Group

#### **B.** Link Account

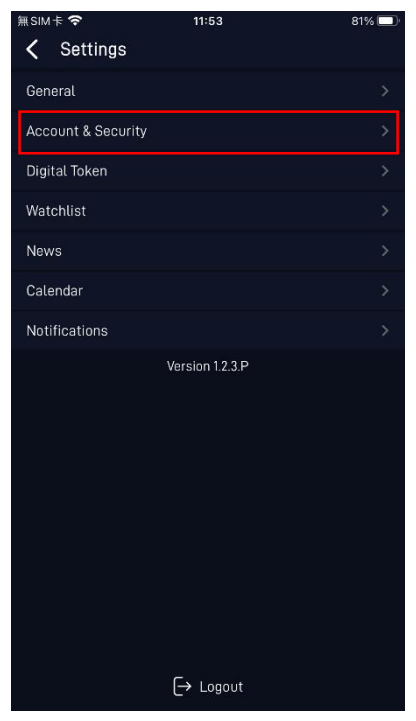

1) "Account & Security".

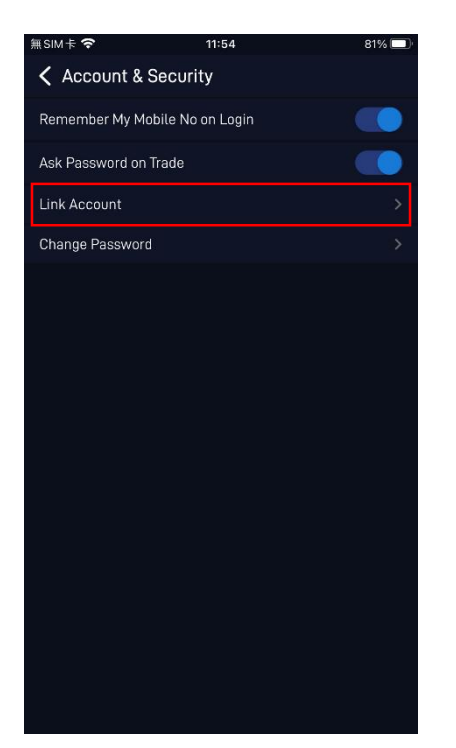

2) "Link Account".

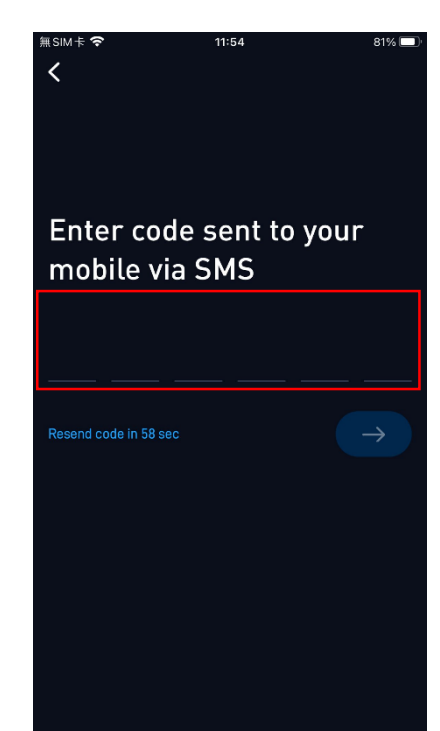

3) Enter the SMS verification code.

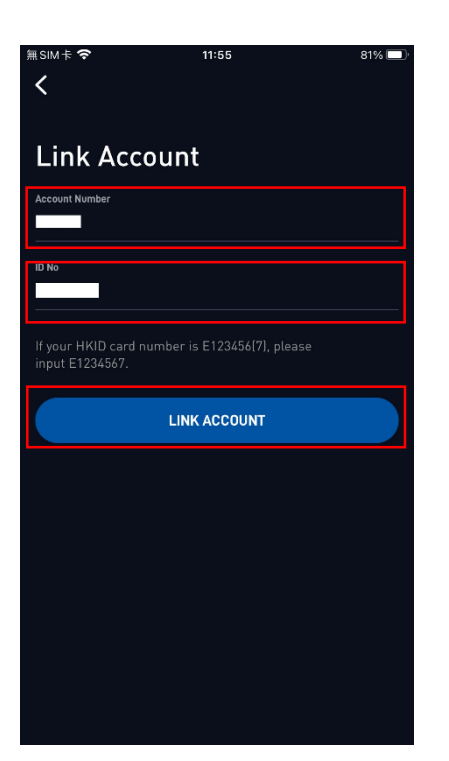

4) Enter your Phillip Account
 Number, ID No., and click
 "LINK ACCOUNT".

P

輝 立 証 券 集 團 Phillip Securities Group

#### C. Change Password

| 無SIM卡 중            | 11:53          | 81% 🔲 |
|--------------------|----------------|-------|
| General            |                | 5     |
| Account & Security |                |       |
| Disitel Telier     |                |       |
| Digital loken      |                | >     |
| Watchlist          |                | >     |
| News               |                | >     |
| Calendar           |                | >     |
| Notifications      |                | >     |
|                    | Version 12.3.P |       |
|                    | [→ Logout      |       |

1) "Account & Security".

| 無SIM卡 穼           | 11:54            | 81% 🔲 |
|-------------------|------------------|-------|
| Account & S       | ecurity          |       |
| Remember My Mot   | oile No on Login |       |
| Ask Password on T | rade             |       |
| Link Account      |                  | >     |
| Change Password   |                  | >     |
|                   |                  |       |
|                   |                  |       |
|                   |                  |       |
|                   |                  |       |
|                   |                  |       |
|                   |                  |       |
|                   |                  |       |
|                   |                  |       |
|                   |                  |       |
|                   |                  |       |
|                   |                  |       |

2) "Change Password".

| 無SIM卡 <b>夺</b> 11:5                                                                                                    | 56 81% 🔲                                                                                                    |
|----------------------------------------------------------------------------------------------------|----------------------------------------------------------------------------------------------------|
| Change Password                                                                                                    |                                                                                                    |
| Current Password                                                                                                    | Ø                                                                                                    |
| New Password                                                                                                    | Ø                                                                                                    |
| Confirm New Password                                                                                                    | Ø                                                                                                    |
| Password Requirement<br>Your password must contain in<br>characters, and include a cor<br>(0-9), lowercase character (a<br>NOTE: This will change the pass<br>account numbers as listed belo<br>email/mobile login. | minimum 8 alphanumeric<br>nbination of a number<br>-z] and uppercase (A-Z].<br>sword for all of your individual<br>w and also your password for |
| SUBI                                                                                                    | міт                                                                                                    |
|                                                                                                    |                                                                                                    |

Ver. 2023

 3) Enter the Current Password, New Password, Confirm
 New Password, and click
 "SUBMIT".

| 無SIM卡 🗢         | 14:40                        | 94% 🔲 |
|-----------------|------------------------------|-------|
| Account &       | Security                     |       |
| Remember My Mo  | obile No on Login            |       |
| Ask Password on | Trade                        |       |
| Link Account    |                              | >     |
| Change Password | i.                           | >     |
|                 |                              |       |
|                 |                              |       |
|                 |                              |       |
|                 |                              |       |
|                 |                              |       |
|                 |                              |       |
|                 |                              |       |
|                 |                              |       |
|                 |                              |       |
|                 |                              |       |
| Sector 1        | Password changed successfull | У     |

4) Password changed successfully.